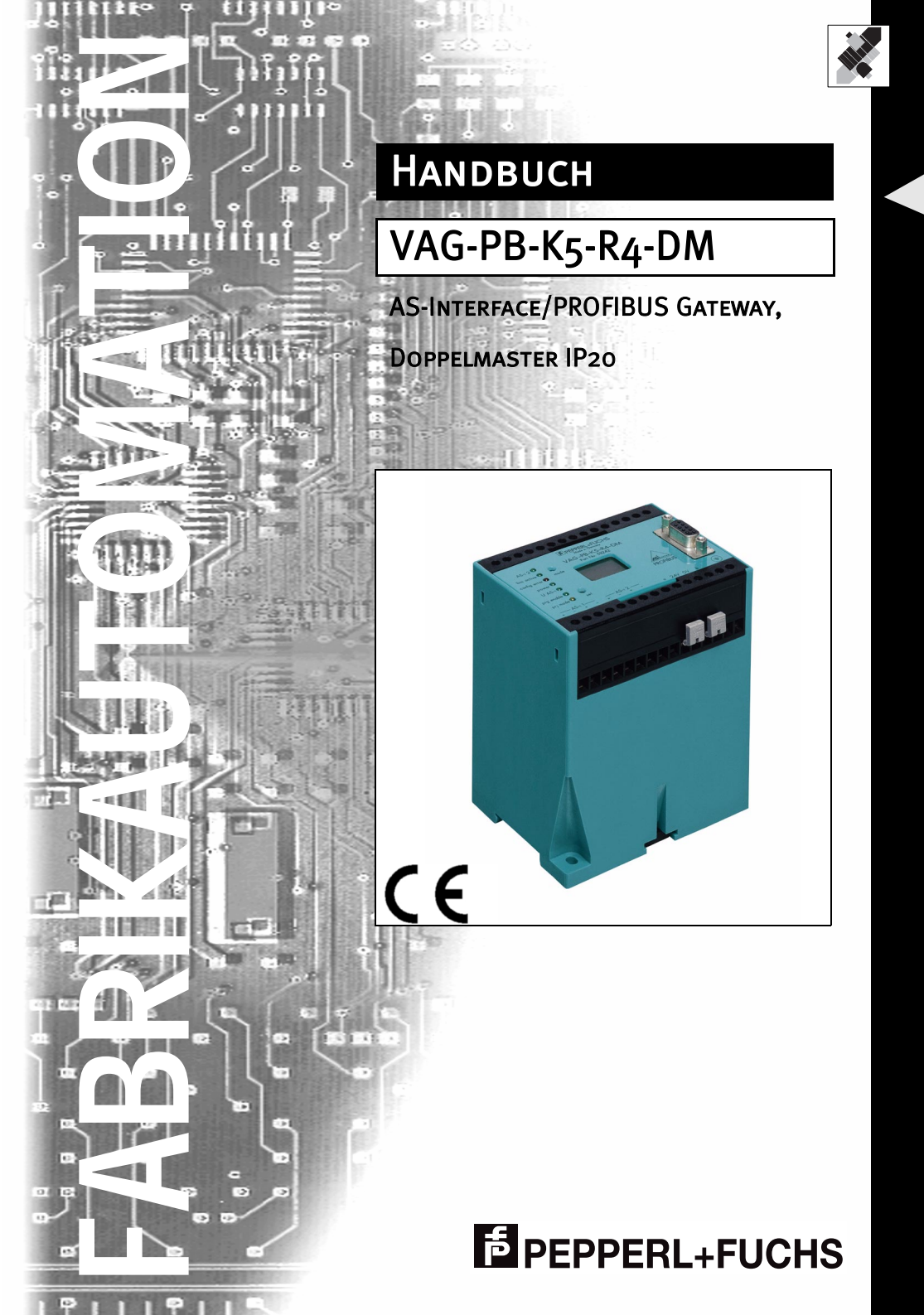

Es gelten die Allgemeinen Lieferbedingungen für Erzeugnisse und Leistungen der Elektroindustrie, herausgegeben vom Zentralverband Elektrotechnik und Elektroindustrie (ZVEI) e.V. in ihrer neuesten Fassung sowie die Ergänzungsklausel: "Erweiterter Eigentumsvorbehalt"

Wir von Pepperl+Fuchs fühlen uns verpflichtet, einen Beitrag für die Zukunft zu leisten, deshalb ist diese Druckschrift auf chlorfrei gebleichtem Papier gedruckt.

# Inhaltsverzeichnis

|        | 1     | Konformitätserklärung                                                 | 5    |
|--------|-------|-----------------------------------------------------------------------|------|
|        | 2     | Die verwendeten Symbole                                               | 7    |
|        | 3     | Sicherheit                                                            | 9    |
|        | 3.1   | Bestimmungsgemäße Verwendung                                          | 9    |
|        | 3.2   | Allgemeine Sicherheitshinweise                                        | 9    |
|        | 4     | Allgemeines                                                           | 11   |
|        | 5     | Anschlüsse, Anzeigen und Bedienelemente                               | 13   |
|        | 5.1   | Spannungsversorgungskonzepte und AS-i-Anschlusstechnik                | . 13 |
|        | 5.1.1 | Doppelmaster in IP20                                                  | . 13 |
|        | 5.2   | Die PROFIBUS-Schnittstelle                                            | . 16 |
|        | 5.3   | Anzeige- und Bedienelemente                                           | . 16 |
|        | 5.3.1 | LEDs der Doppelmaster                                                 | . 16 |
|        | 5.3.2 | Taster                                                                | . 17 |
|        | •     |                                                                       | 40   |
|        | 6     | Bedienung des AS-I/PROFIBUS-Gateways                                  | 19   |
|        | 6.1   | Besonderheiten beim Doppelmaster                                      | . 19 |
|        | 6.2   | Anlaut des Gerates                                                    | . 19 |
|        | 6.3   | Projektierungsmodus                                                   | . 20 |
|        | 6.4   | Geschutzter Betriebsmodus                                             | . 20 |
|        | 6.4.1 | Wechsel in den geschützten Betriebsmodus                              | . 21 |
|        | 6.4.2 | Konfigurationstehler im geschützten Betriebsmodus                     | . 21 |
|        | 6.5   | Adressierung der AS-i-Slaves im Projektierungsmodus                   | . 21 |
|        | 6.5.1 | AS-I-Slave adressieren                                                | . 22 |
|        | 6.5.2 | AS-I-Slaveadresse loschen                                             | . 22 |
|        | 6.6   | Adressierung der AS-i-Slaves bei Konfigurationsfehlern                | . 22 |
|        | 6.6.1 | Automatische Adressierung                                             | . 22 |
|        | 6.6.2 | Manuelle Adressierung                                                 | . 23 |
|        | 6.7   | Einstellung der PROFIBUS-Stationsadresselltyps                        | . 23 |
|        | 6.8   | Fehlermeldungen                                                       | . 24 |
|        | 7     | Frweiterte Diagnose des AS-i-Masters                                  | 25   |
|        | 71    | Liste der AS-i-Slaves, die Konfigurationsfahler ausgelöst haben (LCS) | 25   |
|        | 7.1   | Este del AS-I-Slaves, de Konngulationsienier ausgelöst haben (LCS)    | 25   |
|        | 73    | Offline-Phase bei Konfigurationsfehlern                               | 26   |
|        | 7.5   |                                                                       | . 20 |
|        | 8     | PROFIBUS-DP                                                           | 27   |
| 8      | 8.1   | Standardmodus                                                         | . 27 |
| .1.20  | 8.1.1 | Abbildung der AS-i-Daten im DP-Telegramm                              | . 27 |
| um 21  | 8.1.2 | Konfiguration des AS-i-Netzes                                         | . 28 |
| bedat. | 8.1.3 | Projektierung des PROFIBUS-DP-Masters                                 | . 28 |
| Vusgat | 8.1.4 | Parametrierung des PROFIBUS-DP-Slaves                                 | . 29 |
| ∢      |       | -                                                                     |      |

# AS-Interface Inhaltsverzeichnis

| 8.1.5<br>8 2     | Konfiguration des PROFIBUS-DP-Slaves                                                                                                    | 29             |
|------------------|----------------------------------------------------------------------------------------------------|----------------|
| 83               | Profi-Modus (Modus mit Managementkanal)                                                                                                    | 29             |
| 831              | Abbildung der AS-i-Daten im PROFIBUS-DP-Telegramm                                                                                           | 32             |
| 832              | Konfiguration des AS-i-Netzes                                                                                                    | 33             |
| 833              | Projektierung des PROFIBUS-DP-Masters                                                                                                    | 00<br>33       |
| 84               | PROFIBIIS-Diagnosetelegramm                                                                                                    | 36             |
| 0.4              |                                                                                                    |                |
| 9                | Zubehör für Inbetriebnahme und Test                                                                                                    | 39             |
| Q 1              | Windows-Software AS-i-Control-Tools                                                                                                    | 30             |
| 9.1              | PROFIBILS-DP-Mastersimulator                                                                                                    | 42             |
| 5.2              |                                                                                                    |                |
| 10               | Anhang: Anzeigen der Ziffernanzeige                                                                                                    | 43             |
| 11               | Anhang: AS-i-Slavelisten und Datentelegramme                                                                                                | 45             |
| 11.1             | AS-i-Slavelisten                                                                                                    | 45             |
| 11.2             | Execution-Control-Flags                                                                                                    |                |
| 11.3             | Aufbau des PROFIBUS-DP-Datentelegramms                                                                                                    |                |
| 11.3.1           | Datenfenster zur Übertragung der AS-i-Daten                                                                                                 | 46             |
| 11.3.2           | Datenfenster zur Übertragung von AS-i-Parametern im erweiterten Modus                                                                       | 47             |
| 1133             | Übertragungsfenster für AS-i-Control-Code im erweiterten Modus                                                                              | 48             |
|                  |                                                                                                    |                |
|                  |                                                                                                    |                |
| 12               | Anhang: Erste Inbetriebnahme des AS-i-Kreises                                                                                               | 51             |
| 12<br>13         | Anhang: Erste Inbetriebnahme des AS-i-Kreises                                                                                               | 51<br>53       |
| 12<br>13<br>13.1 | Anhang: Erste Inbetriebnahme des AS-i-Kreises<br>Anhang: Beispiel der Inbetriebnahme an einer Siemens S5<br>Inbetriebnahme im Standardmodus | 51<br>53<br>53 |

Zumutbare Änderungen aufgrund technischer Verbesserungen vorbehalten.

# 1 Konformitätserklärung

Das AS-Interface/PROFIBUS-Gateway VAG-PB-K5-R4-DM wurde unter Beachtung geltender europäischer Normen und Richtlinien entwickelt und gefertigt.

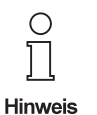

#### Hinweis

Eine entsprechende Konformitätserklärung kann beim Hersteller angefordert werden.

Der Hersteller des Produktes, die Pepperl+Fuchs GmbH in D-68301 Mannheim, besitzt ein zertifiziertes Qualitätssicherungssystem gemäß ISO 9001.

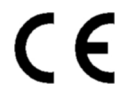

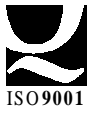

5

# AS-Interface Konformitätserklärung

Zumutbare Änderungen aufgrund technischer Verbesserungen vorbehalten.

6

Copyright Pepperl+Fuchs, Printed in Germany

# AS-i/PROFIBUS-Gateway Die verwendeten Symbole

#### 2 Die verwendeten Symbole

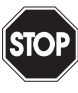

Dieses Zeichen warnt vor einer Gefahr. Bei Nichtbeachten drohen Personenschäden bis hin zu Tod oder Sachschäden bis hin zur Zerstörung.

Warnung

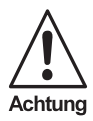

Dieses Zeichen warnt vor einer möglichen Störung. Bei Nichtbeachten kann das Gerät oder daran angeschlossene Systeme und Anlagen bis hin zur völligen Fehlfunktion gestört sein.

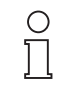

Dieses Zeichen macht auf eine wichtige Information aufmerksam.

Hinweis

# AS-i/PROFIBUS-Gateway Die verwendeten Symbole

Zumutbare Änderungen aufgrund technischer Verbesserungen vorbehalten.

8

Copyright PepperI+Fuchs, Printed in Germany

#### Sicherheit 3

#### 3.1 Bestimmungsgemäße Verwendung

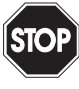

Der Schutz von Betriebspersonal und Anlage ist nicht gewährleistet, wenn die Baugruppe nicht entsprechend ihrer bestimmungsgemäßen Verwendung eingesetzt wird.

Warnung

Das Gerät darf nur von eingewiesenem Fachpersonal entsprechend der vorliegenden Betriebsanleitung betrieben werden.

#### 3.2 Allgemeine Sicherheitshinweise

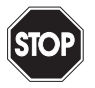

Ein anderer Betrieb als der in dieser Anleitung beschriebene stellt die Sicherheit und Funktion des Gerätes und angeschlossener Systeme in Frage.

Warnung

Der Anschluss des Gerätes und Wartungsarbeiten unter Spannung dürfen nur durch eine elektrotechnische Fachkraft erfolgen. Können Störungen nicht beseitigt werden, ist das Gerät außer Betrieb zu setzen und gegen versehentliche Inbetriebnahme zu schützen. Reparaturen dürfen nur direkt beim Hersteller durchgeführt werden. Eingriffe und Veränderungen im Gerät sind nicht zulässig und machen jeden Anspruch auf Garantie nichtig.

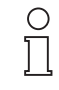

Die Verantwortung für das Einhalten der örtlich geltenden Sicherheitsbestimmungen liegt beim Betreiber.

Hinweis

# AS-i/PROFIBUS-Gateway Sicherheit

Zumutbare Änderungen aufgrund technischer Verbesserungen vorbehalten.

Copyright Pepperl+Fuchs, Printed in Germany

## 4 Allgemeines

Diese Bedienungsanleitung gilt für folgendes Gerät der Pepperl+Fuchs GmbH:

• VAG-PB-K5-R4-DM

Das AS-i/PROFIBUS-Gateway dient der Anbindung des Aktuator-Sensor-Interfaces an den PROFIBUS-DP. Das Gateway stellt für das AS-Interface den Master und für den PROFIBUS-DP einen Slave dar.

Das AS-i/PROFIBUS-DP-Gateway kann lediglich in DP-Netzen, dafür aber mit einer Übertragungsrate von bis zu 12 MBaud betrieben werden.

Alle AS-i-Funktionen können über den PROFIBUS aufgerufen werden. Für den Datenaustausch mit PROFIBUS-DP stehen **drei Betriebsmodi** zur Verfügung, der Standardmodus, der erweiterte Modus und der Profi-Modus. Im **Standardmodus** verwendet das Gateway eine feste E/A-Konfiguration am PROFIBUS und das Gateway kann ohne zusätzliche Parametrierung am DP-Master in Betrieb genommen werden. Aufgrund der festen Voreinstellung ist das Gateway sehr einfach in Betrieb zu nehmen. Im **erweiterten Modus** kann die Größe des E/A-Fensters dem tatsächlichen Ausbau des AS-i-Netzes angepasst werden. Der AS-i-Master wird vom DP-Master projektiert. AS-i-Parameter können im laufenden Betrieb an AS-i-Slaves gesendet werden und die Klein-SPS (AS-i-Control) steht zur dezentralen Vorverarbeitung der AS-i-Daten zur Verfügung. Der **Profi-Modus** ist die Weiterentwicklung des erweiterten Modus. Dieser Modus ermöglicht zusätzlich über seinen Managementkanal das Absetzen weiterer AS-i-Befehle über den PROFIBUS. Außerdem kann in diesem Modus die erweiterte AS-i-Diagnose bedient werden.

Mit den Geräten werden verschiedene Gerätestammdateien (GSD) geliefert, die die einfache Inbetriebnahme des PROFIBUS im jeweiligen Modus ermöglichen. Des Weiteren sind die Siemens Typdateien Version 4.0 (deutsch) und 5.x ebenfalls im Lieferumfang enthalten.

Die Geräte enthalten die integrierte Klein-SPS AS-i-Control zur dezentralen schnellen Vorverarbeitung von AS-i-Daten. Des Weiteren sind erweiterte AS-i-Diagnosefunktionen zur Lokalisierung sporadisch auftretender Konfigurationsfehler sowie zur qualitativen Beurteilung der AS-i-Kommunikation im Gateway implementiert.

# AS-i/PROFIBUS-Gateway Allgemeines

Zumutbare Änderungen aufgrund technischer Verbesserungen vorbehalten.

Copyright Pepperl+Fuchs, Printed in Germany

12 Pepperl+Fuchs GmbH - 68301 Mannheim - Telefon (06 21) 7 76-11 11 - Telefax (06 21) 7 76 27-11 11 - Internet http://www.pepperl-fuchs.com

## 5 Anschlüsse, Anzeigen und Bedienelemente

Auf der Frontplatte des Gerätes befinden sich:

- Anschlussklemmen zur Spannungsversorgung und für den AS-i-Kreis
- eine neunpolige SUB-D-Buchse als PROFIBUS-Schnittstelle.
- 7 Leuchtdioden sowie
- eine zweistellige Siebensegmentanzeige zur Darstellung des jeweiligen Betriebszustandes des Gerätes und
- 2 Taster zur Projektierung des Gerätes.

#### 5.1 Spannungsversorgungskonzepte und AS-i-Anschlusstechnik

#### 5.1.1 Doppelmaster in IP20

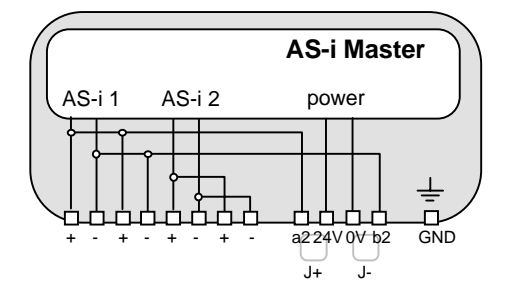

Die einzelnen Klemmen sind wie folgt belegt:

- + "AS-i +", Aktuator-Sensor-Interface 1 bzw. 2, positiver Anschluss Diese Klemme ist bei AS-i-Kreis 1 intern mit dem Punkt a2 der Steckbrücke "J+" verbunden.
- "AS-i -", Aktuator-Sensor-Interface 1 bzw. 2, negativer Anschluss Diese Klemme ist bei AS-i-Kreis 1 intern mit dem Punkt b2 der Steckbrücke "J-" verbunden.
- 24V Spannungsversorgung des Masters, positiver Anschluss (18 31,6 V DC)
- 0V Spannungsversorgung des Masters, negativer Anschluss
- GND Funktionserde, wird benötigt für bessere EMV, ist mit einem kurzen Kabel mit der Funktionserde der Maschine zu verbinden.
- J+, J- Steckbrücken (Jumper) mit denen die Spannungsversorgung des AS-i ausgewählt werden kann:

Steckbrücken gesetzt

Der Master wird aus dem AS-i-Kreis 1 versorgt.

#### Steckbrücken offen

Bei offenen (oder fehlenden) Steckbrücken muss der Master aus einem getrennten 24 V DC-Netzteil versorgt werden.

#### Versorgung des Masters aus AS-i-Kreis 1

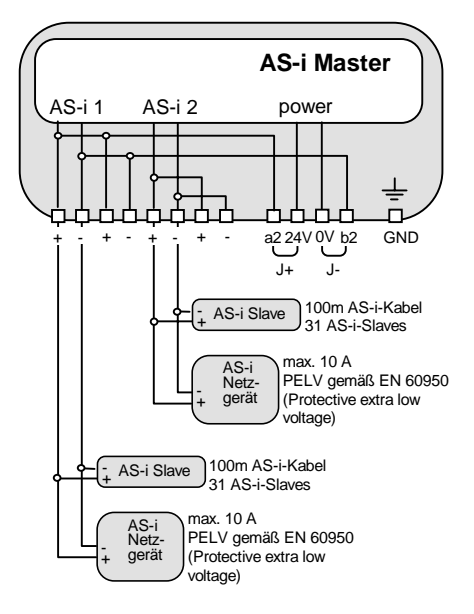

Versorgung des Masters aus eigenem 24 V DC-Netzteil

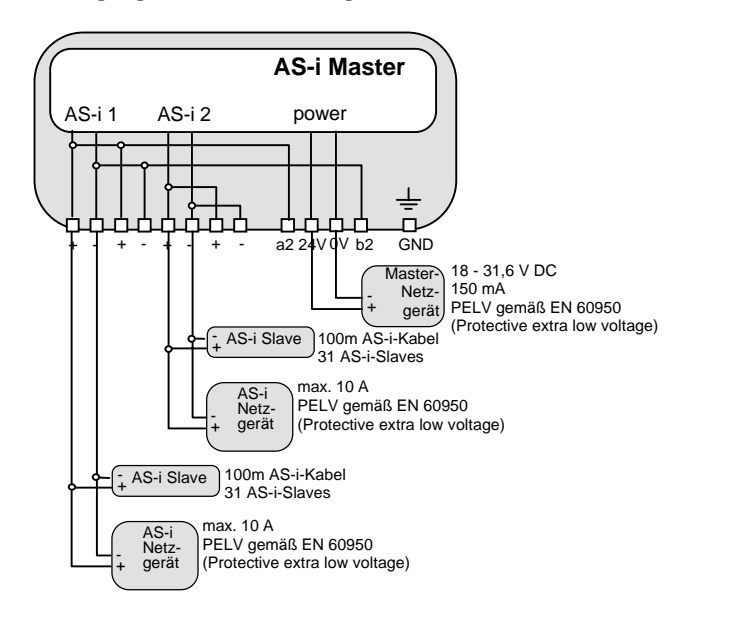

Ausgabedatum 21.1.2000

Anschlussvarianten für die AS-i-Netzgeräte (hier nur für einen AS-i-Kreis dargestellt):

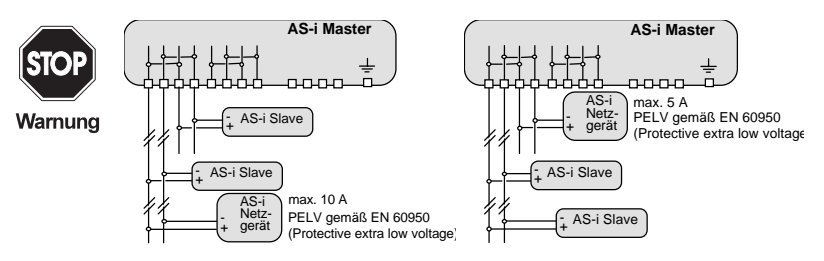

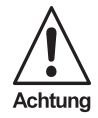

Bei diesen Schaltungsvarianten darf höchstens ein Strom von 5 A durch den Master fließen.

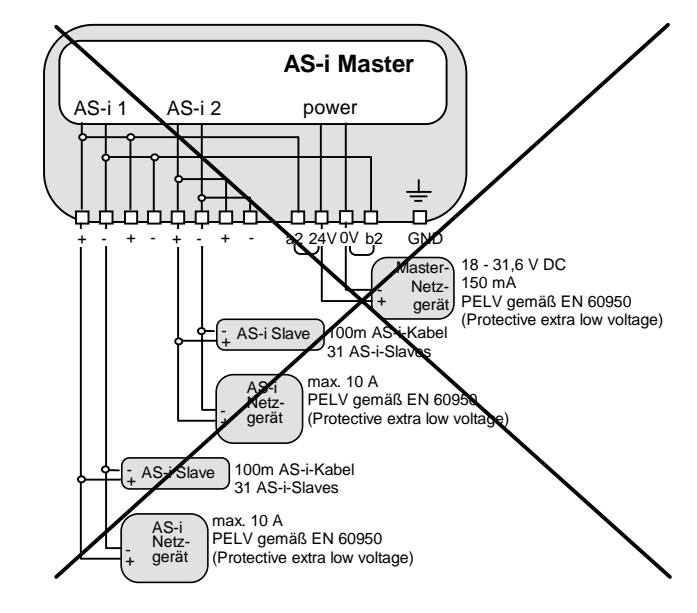

Bei Versorgung des Masters mit einem eigenen 24 V DC-Netzteil müssen die Jumper entfernt sein.

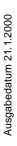

Achtung

#### 5.2 **Die PROFIBUS-Schnittstelle**

Die PROFIBUS-Schnittstelle ist, entsprechend der PROFIBUS-Norm DIN 19245, als neunpolige SUB-D-Buchse ausgeführt. Sie befindet sich auf der rechten Seite der Frontplatte.

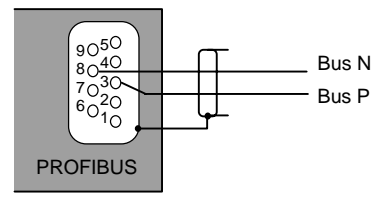

Das AS-i/PROFIBUS-Gateway sendet und empfängt auf den Pins 3 und 8 der SUB-D-Buchse. Das PROFIBUS-Signal "Bus N<sup>1</sup>" liegt auf Pin 8, das Signal "Bus P<sup>1</sup>" liegt auf Pin 3.

#### 5.3 **Anzeige- und Bedienelemente**

#### 5.3.1 LEDs der Doppelmaster

Die sieben Leuchtdioden auf der Frontplatte des Gerätes signalisieren:

| AS-i 2                                                                                 | Umschaltung der Anzeigen und Taster zwischen den beiden AS-i-<br>Kreisen.<br>Leuchtet diese LED, so beziehen sich alle Anzeigen und Tastenbe-<br>dienungen auf den AS-i-Kreis 2, sonst auf den AS-i-Kreis 1.                                                                                                    |          |  |  |  |
|----------------------------------------------------------------------------------------|----------------------------------------------------------------------------------------------------|----------|--|--|--|
| bus active                                                                             | LED an: Gateway ist einem PROFIBUS-Master zugeordnet.<br>LED aus: Gateway ist keinem PROFIBUS-Master zugeordnet.<br>LED blinkend: Gateway ist keinem PROFIBUS-Master zugeordnet,<br>das AS-i Control-Programm ist aktiv.                                                                                                    |          |  |  |  |
| config err                                                                             | Es liegt ein Konfigurationsfehler vor.<br>Es fehlt mindestens ein projektierter Slave oder mindestens ein er-<br>kannter Slave ist nicht projektiert oder bei mindestens einem projek-<br>tierten und erkannten Slave stimmen die Ist-Konfigurationsdaten<br>nicht mit der Soll-Konfigration überein.                                   |          |  |  |  |
| power                                                                                  | Der Master ist ausreichend spannungsversorgt.                                                                                                    |          |  |  |  |
| U AS-i                                                                                 | Die AS-i-Leitung ist ausreichend spannungsversorgt.                                                                                                    |          |  |  |  |
| prg enable                                                                             | Automatische Adressenprogrammierung ist möglich.<br>Es fehlt im geschützten Betriebsmodus genau ein Slave. Dieser kann<br>durch einen baugleichen Slave mit der Adresse Null ersetzt werden.<br>Der Master programmiert den neuen Slave automatisch auf die feh-<br>lerhafte Adresse, und der Konfigurationsfehler ist damit beseitigt. |          |  |  |  |
| prj mode                                                                               | Der AS-i-Master befindet sich im Projektierungsmodus.                                                                                                    | 1.1.2000 |  |  |  |
| nan im Ruhefall die Gleichspannung zwischen Bus P und Bus N, so ist Bus P der Pluspol. |                                                                                                    |          |  |  |  |

Zumutbare Änderungen aufgrund technischer Verbesserungen vorbehalten.

<sup>1.</sup> Mißt man im Ruhefall die Gleichspannung zwischen Bus P und Bus N, so ist Bus P der Pluspol.

#### 5.3.2 Taster

Die zwei Taster bewirken:

- mode Umschaltung zwischen dem Projektierungsmodus und dem geschützten Betriebsmodus und Abspeichern der aktuellen AS-i-Konfiguration als Soll-Konfiguration.
- set Auswahl und Setzen der Adresse eines AS-i-Slaves.

Die genaue Bedienungsabfolge ist im Kapitel 6 beschrieben.

Zumutbare Änderungen aufgrund technischer Verbesserungen vorbehalten.

Copyright Pepperl+Fuchs, Printed in Germany

## 6 Bedienung des AS-i/PROFIBUS-Gateways

#### 6.1 Besonderheiten beim Doppelmaster

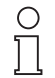

Beim Doppelmaster werden im **geschützten Betriebsmodus** die Anzeigen im 2-Sekundentakt zwischen AS-i-Kreis 1 und AS-i-Kreis 2 umgeschaltet.

Hinweis

Im **Projektierungsmode** werden zuerst alle erkannten AS-i-Slaves angezeigt, bevor die Anzeige zum anderen AS-i-Kreis wechselt.

Die Bedienung mit den Tasten bezieht sich immer auf den gerade angezeigten AS-i-Kreis (LED AS-i 1/AS-i 2). Nach einem Tastendruck bleibt die Anzeige so lange bei dem jeweiligen AS-i-Kreis, bis die Bedienung abgeschlossen ist oder bis der Bediener 10 Sekunden lang nicht mehr eingegriffen hat.

#### 6.2 Anlauf des Gerätes

Nach dem Einschalten sind zunächst alle Segmente der Ziffernanzeige und alle Leuchtdioden für ca. eine Sekunde eingeschaltet (Selbsttest). Danach zeigen die LEDs den Zustand der jeweiligen Flags an. An der Ziffernanzeige kann der Zustand des Masters abgelesen werden.

Dabei bedeuten:

40 Offline-Phase.

Der AS-i-Master wird initialisiert, es findet kein Datenaustausch auf AS-i statt.

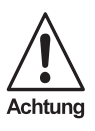

Der AS-i-Master bleibt in der Offline-Phase, wenn der AS-i-Kreis nicht ausreichend spannungsversorgt ist ("U AS-i") leuchtet nicht), oder auf dem PROFIBUS keine Kommunikationsbeziehung zwischen dem PROFI-BUS-Master und dem AS-i/PROFIBUS-Gateway besteht.

Im Projektierungsmodus oder beim automatischen Start eines AS-i-Control-Programms kann das Gerät jedoch die Offline-Phase verlassen. Dementsprechend geht der AS-i-Master nach Ablauf der vom PROFIBUS-Master eingestellten Watchdogzeit in die Offline-Phase, wenn im geschützten Betriebsmodus die PROFIBUS-Kommunikation unterbrochen wird, außer wenn ein AS-i-Controlprogramm läuft und das automatische Starten des Programms aktiviert ist.

41 Erkennungsphase.

Beginn des Anlaufbetriebs, in dem nach am AS-i vorhandenen Slaves gesucht wird. Der Master bleibt in der Erkennungsphase, bis er mindestens einen Slave erkennt.

42<sup>1</sup> Aktivierungsphase.

Zustand am Ende des Anlaufbetriebs, in dem die Parameter zu allen angeschlossenen und erkannten AS-i-Slaves übertragen werden. Damit wird der Zugriff auf die Datenanschlüsse in den AS-i-Slaves freigegeben.

43 Start des Normalbetriebs.

Im Normalbetrieb tauscht der AS-i-Master mit allen aktiven Slaves Daten aus, überträgt Managementtelegramme (Telegramme vom und zum Host) und sucht bzw. aktiviert neu angeschlossene Slaves. Während des Normalbetriebes wird die maximale Zykluszeit von fünf Millisekunden zum Lesen und Schreiben der AS-i-Daten eingehalten.

#### 6.3 Projektierungsmodus

Der Projektierungsmodus dient zur Konfigurierung des AS-i-Kreises.

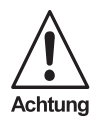

Im Projektierungsmodus werden alle erkannten Slaves auch bei Unterschieden zwischen Soll- und Ist-Konfiguration aktiviert.

Das Gateway wird durch mindestens fünf Sekunden langes Drücken der Taste "mode" in den Projektierungsmodus versetzt. Im Projektierungsmodus leuchtet die gelbe Leuchtdiode "prj mode".

Auf der Ziffernanzeige werden aufsteigend im 0,5 Sekundentakt alle vom Master erkannten AS-i-Slaves angezeigt. Ein leeres Display deutet darauf hin, dass kein Slave am AS-i-Kreis erkannt wurde.

Im Projektierungsmodus werden alle erkannten Slaves, mit Ausnahme von Slave Null, aktiviert. Der AS-i-Master befindet sich im Normalbetrieb. Der Datenaustausch auf dem AS-i erfolgt zwischen dem AS-i-Master und allen vom Master erkannten AS-i-Slaves. Dies ist unabhängig davon, ob die erkannten AS-i-Slaves bereits vorher projektiert wurden.

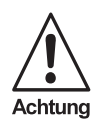

Im Auslieferungszustand befindet sich das Gerät im Projektierungsmodus.

#### 6.4 Geschützter Betriebsmodus

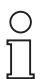

Im Gegensatz zum Projektierungsmodus findet im geschützten Betriebsmodus der Datenaustausch nur zwischen AS-i-Master und den projektierten AS-i-Slaves statt.

Hinweis

Zumutbare Änderungen aufgrund technischer Verbesserungen vorbehalten.

Ausgabedatum 21.1.2000

<sup>1.</sup> Die Aktivierungsphase und der Start des Normalbetriebs können so kurz sein, dass man diese Anzeigen nicht sieht.

#### 6.4.1 Wechsel in den geschützten Betriebsmodus

Der Projektierungsmodus wird durch Betätigen der Taste "mode" verlassen.

kurzer Tastendruck:

Das Gateway wechselt vom Projektierungsmodus in den geschützten Betriebsmodus, ohne die aktuelle Ist-Konfiguration als Soll-Konfiguration zu projektieren.

Tastendruck länger als fünf Sekunden:

Das Gateway wechselt vom Projektierungsmodus in den geschützten Betriebsmodus. Gleichzeitig wird die Ist-Konfiguration als Soll-Konfiguration intern in einem EEPROM abspeichert.

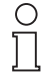

Wird ein Slave mit der Adresse Null am AS-i erkannt, kann der Projektierungsmodus nicht verlassen werden!

#### Hinweis

Im geschützten Betriebsmodus werden nur diejenigen AS-i-Slaves aktiviert, die projektiert wurden und deren Soll-Konfigurationsdaten mit den Ist-Werten übereinstimmen.

#### 6.4.2 Konfigurationsfehler im geschützten Betriebsmodus

Wenn kein Konfigurationsfehler vorliegt, ist die Ziffernanzeige während des geschützten Betriebsmodus ausgeschaltet. Im anderen Fall wird die Adresse angezeigt, bei der eine Fehlbelegung vorliegt. Eine Fehlbelegung liegt immer dann vor, wenn ein Slave erkannt oder projektiert ist, aber nicht aktiviert werden kann.

Bei mehreren Fehlbelegungen wird zuerst diejenige angezeigt, die zuerst erkannt wurde. Ein kurzes Betätigen der Taste "set" lässt die nächsthöhere fehlbelegte Adresse auf der Ziffernanzeige erscheinen.

Kurzzeitig aufgetretene Konfigurationsfehler werden im Gerät gespeichert (erweiterte AS-i-Diagnose). Der zuletzt aufgetretene kurzzeitige Konfigurationsfehler kann durch Betätigen der set-Taste angezeigt werden. Ist ein kurzzeitiger AS-i-Spannungsausfall für den Konfigurationsfehler verantwortlich, so wird an dieser Stelle eine 39 angezeigt.

#### 6.5 Adressierung der AS-i-Slaves im Projektierungsmodus

Die Inbetriebnahme von AS-i kann auf sehr komfortable Weise mit der mitgelieferten Windows-Software AS-i-Control-Tools (siehe Kapitel 9.1)(direkte Adresszuweisung oder Adressierungsassistent) bewerkstelligt werden.

Des Weiteren kann das Adressieren der AS-i-Slaves auch mit einem Adressiergerät vorgenommen werden.

Wenn keine Hilfsmittel wie PC oder Adressiergerät zur Verfügung stehen, so ist die Zuweisung der Adressen an die AS-i-Slaves auch direkt am Gerät über die Taster möglich. Die Vorgehensweise wird im nachfolgenden beschrieben.

#### 6.5.1 AS-i-Slave adressieren

(einem Slave mit Adresse Null eine freie Adresse zuordnen)

Im Projektierungsmodus werden nacheinander die Adressen aller erkannten Slaves angezeigt. Um sich die nächsthöhere freie Betriebsadresse anzeigen zu lassen, muss man die Taste "set" kurz drücken. Wiederholtes kurzes Betätigen dieser Taste lässt die jeweils nächste freie Adresse erscheinen.

Durch langes Drücken (länger als fünf Sekunden) wählt man die gerade angezeigte Adresse als Zieladresse aus. Diese Adresse wird dann blinkend angezeigt. Der Master befindet sich im Programmierzustand; durch nochmaliges Betätigen der Taste "set" wird ein angeschlossener Slave mit der Adresse Null auf die blinkende Adresse (Zieladresse) umadressiert.

Tritt dabei ein Fehler auf, wird dieser mit seinem Fehlercode nach Kapitel 10 angezeigt. Sonst werden wieder nacheinander die erkannten Slaves angezeigt, wie in Kapitel 6.3 beschrieben.

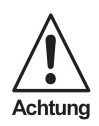

Es dürfen sich niemals zwei Slaves mit Adresse Null am AS-i-Kreis befinden.

#### 6.5.2 AS-i-Slaveadresse löschen

(einem erkannten Slave die Adresse Null zuweisen)

Im Projektierungsmodus werden nacheinander die Adressen aller erkannten Slaves angezeigt. Der Master zeigt nach einem kurzen Tastendruck, also nach dem Loslassen der Taste "set" die nächste freie Adresse an. Wird diese Taste während der Anzeige eines erkannten Slaves länger als fünf Sekunden gedrückt, ohne sie loszulassen, erscheint in der Anzeige "00", und der gerade angezeigte Slave wird auf die Adresse Null umadressiert.

Wird die Taste wieder losgelassen, werden wie vorher nacheinander die erkannten Slaves angezeigt.

#### 6.6 Adressierung der AS-i-Slaves bei Konfigurationsfehlern

#### 6.6.1 Automatische Adressierung

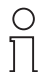

Hinweis

Einer der großen Vorteile von AS-i ist die automatische Adressenprogrammierung. Fällt ein Slave durch einen Defekt aus, kann er durch einen baugleichen mit der Adresse Null ersetzt werden. Der AS-i-Master erkennt dies und adressiert selbstständig den neuen Slave auf die Adresse des defekten.

Für die automatische Programmierung gelten folgende Voraussetzungen:

- 1. Der AS-i-Master muss sich im geschützten Betriebsmodus befinden.
- 2. Das Freigabeflag "Auto\_prog<sup>1</sup>" muss gesetzt sein.

Zumutbare Änderungen aufgrund technischer Verbesserungen vorbehalten.

usgabedatum 21.1.2000

<sup>1.</sup> Durch Löschen des Flags "Auto\_prog" kann der Anwender das automatische Adressieren sperren.

3. Es darf nur ein einziger der projektierten Slaves nicht erkannt werden.

Wenn diese Bedingungen erfüllt sind, zeigt das der AS-i-Master mit der LED "prg enable" an. Wenn er jetzt einen Slave mit der Adresse Null erkennt, ändert er dessen Betriebsadresse auf die des fehlenden Slaves.

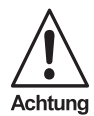

Die automatische Adressenprogrammierung wird nicht durchgeführt, wenn die beiden Slaves unterschiedliche Konfigurationsdaten besitzen, also bereits von der AS-i-Seite her nicht baugleich sind.

#### 6.6.2 Manuelle Adressierung

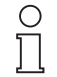

Hinweis

Fallen mehrere Slaves aus, können sie vom AS-i-Master nicht mehr automatisch ersetzt werden. Dann müssen die Adressen der neuen Slaves "von Hand" eingestellt werden. Falls das nicht über die PROFI-BUS-Schnittstelle (unter Verwendung der AS-i-Control-Tools) oder mit Hilfe eines Handadressiergerätes durchgeführt werden soll, können die Slaveadressen auch mit Hilfe von Tasten und Ziffernanzeige geändert werden.

Im geschützten Betriebsmodus werden Fehlbelegungen als Fehler angezeigt (siehe Kapitel 6.4.2). Durch wiederholtes kurzes Betätigen der Taste "set" kann man nacheinander alle Fehlbelegungen zur Anzeige bringen. Hält man dann dieselbe Taste für mindestens fünf Sekunden gedrückt, wird die gerade angezeigte Adresse als potentielle Zieladresse ausgewählt, und die Anzeige beginnt zu blinken.

Wurde vorher der fehlerhafte Slave (blinkende Adresse) durch einen Slave mit der Adresse Null ersetzt, kann der neue Slave jetzt durch kurzes Drücken auf die selbe Taste auf die blinkende Adresse programmiert werden. Voraussetzung dafür ist, dass dessen Konfigurationsdaten mit den projektierten Konfigurationsdaten für die blinkende Adresse übereinstimmen.

Bei erfolgreichem Umadressieren wird die nächste Fehlbelegung angezeigt und die Adressvergabe kann von vorne beginnen. Ansonsten wird ein Fehlercode (siehe Kapitel 10) angezeigt. Sind alle Fehlbelegungen korrigiert, ist das Display leer.

### 6.7 Einstellung der PROFIBUS-Stationsadresselltyps

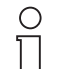

Das Adressieren des AS-i/PROFIBUS-Gateways als PROFIBUS-Slave kann lokal am Gateway oder über den PROFIBUS entsprechend der PROFIBUS-Norm erfolgen.

#### Hinweis

Es können Stationsadressen von 1 bis 99 eingestellt werden. Im Auslieferungszustand ist Stationsadresse 3 eingestellt.

Zum Umadressieren am Gateway müssen der "set"- und der "mode"-Taster gleichzeitig solange gedrückt werden (mindestens 5 Sekunden), bis die aktuelle PROFIBUSadresse in der Ziffernanzeige dargestellt wird. Mit jedem Betätigen der Taste "set" wird die Stationsadresse um Eins erhöht.

Wird die gewünschte PROFIBUS-Stationsadresse angezeigt, kann sie durch Drükken der Taste "mode" übernommen und nichtflüchtig im EEPROM abgelegt werden.

#### 6.8 Fehlermeldungen

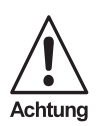

Für Fehlermeldungen, die nicht auf Fehlbelegungen im AS-i -Kreis hinweisen, werden Fehlercodes angezeigt, die größer als 50 sind, also außerhalb des Wertebereiches für Slaveadressen liegen. Diese Codes sind im Anhang Kapitel 10 beschrieben.

Zumutbare Änderungen aufgrund technischer Verbesserungen vorbehalten.

## 7 Erweiterte Diagnose des AS-i-Masters

Die erweiterte Diagnose dient der Lokalisierung sporadisch auftretender Konfigurationsfehler sowie der Beurteilung der Qualität der Datenübertragung auf dem AS-i.

Die Windows-Software AS-i-Control-Tools zur einfachen Inbetriebnahme des AS-Interfaces und der Programmierung von AS-i-Control stellt ab Version 3.0 die Bedienung der erweiterten Diagnose zur Verfügung.

#### 7.1 Liste der AS-i-Slaves, die Konfigurationsfehler ausgelöst haben (LCS)

Um die Ursachen, die für kurzzeitige Konfigurationsfehler am AS-Interface verantwortlich sind, zu diagnostizieren, verwalten AS-i-Master mit erweiterter Diagnosefunktionalität neben der Liste der projektierten Slaves (*LPS*), der Liste der erkannten Slaves (*LDS*) und der Liste der aktiven Slaves (*LAS*) eine zusätzliche neue Liste mit Slaves, die einen Konfigurationsfehler ausgelöst haben (*LCS*, List of Corrupted Slaves). In dieser Liste stehen alle AS-i-Slaves, die seit dem letzen Lesen dieser Liste bzw. seit dem Einschalten des AS-i-Masters mindestens einen kurzzeitigen Konfigurationsfehler verursacht haben. Ferner werden auch kurzfristige Spannungseinbrüche am AS-Interface in der *LCS* an der Stelle von Slave 0 angezeigt.

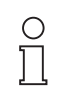

Mit jedem Lesevorgang wird die LCS gleichzeitig wieder gelöscht.

Hinweis

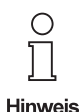

Der letzte kurzzeitige Konfigurationsfehler kann auch auf dem Display des AS-i-Masters angezeigt werden:

Mit der Taste "set" am AS-i-Master kann der Slave auf dem Display angezeigt werden, der für den letzten kurzzeitigen Konfigurationsfehler verantwortlich war. Ist kurzzeitig ein Spannungszusammenbruch auf AS-i aufgetreten, so wird dies durch eine 39 auf dem Display angezeigt, nachdem man die set-Taste drückt.

### 7.2 Fehlerzähler: Zähler für Übertragungsfehler bei Datentelegrammen

Der AS-i-Master mit erweiterter Diagnose stellt für jeden AS-i-Slave einen Fehlerzähler zur Verfügung, der bei jedem fehlerhaft übertragenen AS-i-Telegramm erhöht wird. Dadurch kann die Qualität der Übertragung bereits dann beurteilt werden, wenn nur einzelne Telegramme gestört werden, durch die der AS-i-Slave jedoch nie einen Konfigurationsfehler auslösen würde.

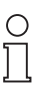

Die Zählerstände werden über die jeweilige Hostschnittstelle ausgelesen und mit jedem Lesezugriff zurückgesetzt. Der höchste gültige aktuelle Zählerstand ist 254. 255 kennzeichnet einen Überlauf des Zählers.

Hinweis

Ausgabedatum 21.1.2000

# AS-i/PROFIBUS-Gateway Erweiterte Diagnose des AS-i-Masters

Das Anzeigen des Fehlerzählers und der *LCS* ist ab Version 3.0 als Befehl Master | AS-i-Diagnose der AS-i-Control-Tools implementiert.

#### 7.3 Offline-Phase bei Konfigurationsfehlern

Die AS-i-Master mit erweiterter Diagnose bieten die Möglichkeit, bei einem Konfigurationsfehler sich selbst in die Offline-Phase zu versetzen und damit das AS-i-Netzwerk in einen sicheren Betriebszustand zu versetzen. Somit kann schneller auf Konfigurationsfehler reagiert werden, und der Host wird von dieser Aufgabe entlastet. Treten am AS-Interface Probleme auf, so können die AS-i-Master das AS-i-Netzwerk selbstständig in einen sicheren Zustand schalten.

Es bestehen zwei Möglichkeiten, den AS-i-Master für diese Funktion zu parametrieren:

- Jeder am AS-Interface auftretende Konfigurationsfehler versetzt den AS-i-Master aus dem Normalbetrieb im geschützten Betriebsmodus in die Offline-Phase.
- Es wird eine Liste mit den Slaveadressen festgelegt, die das Auslösen der Offline-Phase bei auftretendem Konfigurationsfehler verursachen können (Liste der Offline Slaves LOS).

Hierbei kann der Anwender selbst entscheiden, wie der AS-i-Master auf einen Konfigurationsfehler am AS-Interface reagieren soll. So kann bei kritischen AS-i-Slaves der Master direkt in die Offline-Phase versetzt werden, während bei weniger kritischen Slaves an den Host die Fehlermeldung Konfigurationsfehler geht, AS-i aber nicht offline geschaltet wird.

Das Parametrieren der Funktionalität Offline-Phase bei Konfigurationsfehlern wird, wie auch die erweiterte Diagnose von den AS-i-Control Tools, ab der Version 3.0 unterstützt.

Zumutbare Änderungen aufgrund technischer Verbesserungen vorbehalten.

#### 8 **PROFIBUS-DP**

In diesem Abschnitt sind die notwendigen Informationen für das Betreiben des AS-i/ PROFIBUS-Gateways in einem PROFIBUS-DP-Netz aufgeführt.

Für den Datenaustausch unter PROFIBUS-DP stehen dem Anwender drei Betriebsmodi zu Verfügung, der Standardmodus, der erweiterte Modus und der Profi-Modus (erweiterter Modus mit Managementkanal).

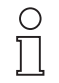

Tip: Bei der ersten Inbetriebnahme eines AS-i/PROFIBUS-Gateway ist es empfehlenswert, zunächst das Gerät im Standardmodus in Betrieb zu nehmen, da die Inbetriebnahme wesentlich einfacher ist als in den erweiterten Modi.

Hinweis

| folgende Funktionen sind verfügbar                                                                                                  | im Standard-<br>modus<br>(easy mode) | im erweiter-<br>ten Modus<br>(advanced<br>mode) | im Profi-<br>Modus<br>(professional<br>mode) |
|----------------------------------------------------------------------------------------------------|--------------------------------------|-------------------------------------------------|----------------------------------------------|
| Übertragung von AS-i-Eingangs- und<br>-Ausgangsdaten                                                                                | Х                                    | Х                                               | Х                                            |
| AS-i-Kreis lokal am Gateway konfigurier-<br>bar                                                                                     | х                                    | -                                               | х                                            |
| Inbetriebnahme des Gateways ohne<br>zusätzliche Parametrierung des<br>DP-Masters                                                    | Х                                    | -                                               | -                                            |
| Arbeiten mit einer Standard E/A-Konfigu-<br>ration auf PROFIBUS-DP                                                                  | х                                    | -                                               | -                                            |
| Erkennen von Fehlern des AS-i-Netzes<br>über DP-Diagnose                                                                            | х                                    | х                                               | х                                            |
| Übertragen von AS-i-Parametern zur<br>Laufeit des DP-Netzes an das Gateway<br>(z. B. Umschaltung des Messbereiches<br>von Sensoren) | -                                    | х                                               | х                                            |
| Konfigurieren und Parametrieren des AS-i<br>Kreises vom DP-Master aus                                                               | -                                    | Х                                               | Х                                            |
| Lesen oder Schreiben von Programmen<br>für AS-i-Control über PROFIBUS-DP                                                            | -                                    | х                                               | -                                            |
| Übertragen von Merkern für das AS-i-<br>Control Programm über PROFIBUS-DP                                                           | -                                    | Х                                               | Х                                            |
| Größe des E/A-Fensters dem tatsächli-<br>chen Ausbau des AS-i-Netzes anpassen                                                       | -                                    | Х                                               | Х                                            |
| Übertragen von zusätzlichen AS-i-Kom-<br>mandos und erweiterter AS-i-Diagnose                                                       | -                                    | Х                                               | Х                                            |

Die Unterschiede der Betriebsmodi zeigt folgende Tabelle:

#### 8.1 Standardmodus

#### 8.1.1 Abbildung der AS-i-Daten im DP-Telegramm

Die Abbildung der Ein- und Ausgänge des AS-i-Netzes erfolgt identisch jeweils im Eingangs- oder Ausgangsbereich des DP-Masters. Das DP-Telegramm enthält im

Standardmodus je 16 Bytes Ein- und Ausgangsdaten bei einem Einfachmaster und 32 Bytes bei einem Doppelmaster.

AS-i-Kreis 1:

| Byte 0 Byte 1       |                  | <br>Byte 15            |
|---------------------|------------------|------------------------|
| Slave 1, AS-i-Flags | Slave 3, Slave 2 | <br>Slave 31, Slave 30 |

zusätzlich beim Doppelmaster für den AS-i-Kreis 2:

| Byte 16 Byte 17     |                  | <br>Byte 31            |
|---------------------|------------------|------------------------|
| Slave 1, AS-i-Flags | Slave 3, Slave 2 | <br>Slave 31, Slave 30 |

Die AS-i-Flags sowie jeder AS-i-Slave belegen vier Bits, deren Bedeutung und Bitbelegung im Anhang (Kapitel 11.3.1) erläutert sind.

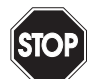

Sollen die AS-i-Flags nicht benutzt werden, so ist in jedem Falle sicherzustellen, dass diese vier Bits im Ausgangsdatenbereich jeweils auf 0 gesetzt sind!

#### Warnung

Sollen die AS-i-Flags nicht benutzt werden, so ist in jedem Falle sicherzustellen, dass diese vier Bits im Ausgangsdatenbereich jeweils auf 0 gesetzt sind!

#### 8.1.2 Konfiguration des AS-i-Netzes

Das AS-i-Netz kann unabhängig vom PROFIBUS-DP-Master in Betrieb genommen werden. Eine Verbindung zum PROFIBUS-DP-Master ist nicht notwendig.

Eine komfortable Möglichkeit, den AS-i-Kreis am AS-i/PROFIBUS-Gateway zu konfigurieren, ist die Verwendung der Windows-Software AS-i-Control-Tools.

Die Konfiguration des AS-i-Netzes kann aber auch lokal am Gateway über die Tasten Set und Mode erfolgen, wie es im Kapitel 6.5 beschrieben ist.

#### 8.1.3 Projektierung des PROFIBUS-DP-Masters

Zur Projektierung des PROFIBUS-DP-Netzes müssen Sie eine Gerätestammdatendatei (im Lieferumfang) in das Arbeitsverzeichnis Ihres PROFIBUS-Konfigurationsprogramms kopieren (bei manchen Programmen kann das auch ein Verzeichnis mit dem Namen GSD sein, siehe Anleitung der jeweilig verwendeten Software). Je nach Software muß danach evtl. ein Befehl "GSD-Dateien einlesen" abgesetzt werden.

Die GSD-Dateien befinden sich auf der mitgelieferten Diskette "AS-i/PROFIBUS-Gateway IBM PC Software" im Verzeichnis GSD.

Folgende GSD-Dateien stehen für den Standardmodus zur Auswahl:

bwes1742.gsd Gerät: AS-i/PROFIBUS-DP-Gateway, Modellname in der GSD-Datei: "AS-i/DP"

#### bwed1742.gsd

Gerät: AS-i/PROFIBUS-DP-Gateway - 2 Master Modellname in der GSD-Datei: "AS-i/DP-DM" usgabedatum 21.1.2000

Benötigt die PROFIBUS-Konfigurationssoftware die älteren Typdateien statt der GSD-Dateien, so erhalten Sie nähere Informationen in der Datei \asd\liesmich.txt der mitgelieferten Diskette.

### 8.1.4 Parametrierung des PROFIBUS-DP-Slaves

Die vom Gateway benötigten Parameter werden komplett durch die Gerätestammdaten bereitgestellt, die Angabe von User-Parametern ist nicht erforderlich. Werden dennoch User-Parameter übertragen, so wird das Gerät in den Standardmodus versetzt, wenn im ersten Byte (Elementauswahl) 00hex steht.

#### 8.1.5 Konfiguration des PROFIBUS-DP-Slaves

Im Standardmodus verwendet das Gateway eine feste E/A-Konfiguration. Bei Verwendung der Gerätestammdaten wählen Sie das Modul "Standardmodus" aus.

Wenn Sie den Master ohne Verwendung von Gerätestammdaten konfigurieren, so wählen Sie die E/A-Kennung 3F<sub>hex</sub> (=63<sub>dez</sub>).

Für Doppelmaster ist für jeden AS-i-Kreis eine solche Kennung erforderlich.

#### 8.2 Erweiterter Modus

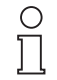

Das AS-i/PROFIBUS-Gatewav mit 2 AS-i-Mastern verfügt nicht mehr über den älteren erweiterten Modus. Es muss stattdessen der Profi-Modus verwendet werden.

Hinweis

#### 8.3 Profi-Modus (Modus mit Managementkanal)

Die vergrößerte Funktionalität des Profi-Modus gegenüber dem Standardmodus erfordert eine umfangreichere Konfiguration über PROFIBUS-DP. Für die zusätzlich übertragenen Daten (Managementbefehle und Merker) muß das E/A Fenster erweitert werden. Die Länge des E/A Fensters wird dabei von folgenden Faktoren beeinflusst:

- Anzahl der AS-i-Slaves (Anzahl der AS-i-Ein- und -Ausgangsbytes)
- Größe des Managementkanals (0, 3 oder 5 Bytes)
- Anzahl der zu übertragenden Merkerbytes

### Größe des Fensters für die AS-i-Ein- und -Ausgangsdaten

Die Größe des Fensters für die AS-i-Ein- und -Ausgangsdaten muß an die AS-i-Konfiguration angepaßt werden (siehe Kapitel PROFIBUS-Konfiguration des PROFI-BUS-DP Slaves).

### Übertragung von Managementbefehlen (0, 3 oder 5 Bytes)

Die Managementbefehle ermöglichen die azyklische Übertragung zusätzlicher AS-i-Daten wie z. B. AS-i-Parameter oder das Lesen der LDS oder auch das Schreiben der AS-i-Control-Flags z. B. zum Starten eines AS-i-Control-Programms.

Es können dafür 3 oder 5 Bytes verwendet werden. Will man die Befehle LPS schreiben, LPS lesen, LAS lesen, LDS lesen, LCS lesen, Kommunikationsfehler lesen, LOS schreiben oder LOS lesen verwenden, so muß der Managementkanal 5 Bytes lang sein, da diese Befehle 4 Datenbytes aufweisen.

Der Managementkanal ist folgendermaßen aufgebaut:

|                        | Byte 0                    | Byte 1 - 2 bzw. 1 - 4 |
|------------------------|---------------------------|-----------------------|
| PROFIBUS-Ausgangsdaten | Auftragscode              | Ausgangsdaten         |
| PROFIBUS-Eingangsdaten | gespiegelter Auftragscode | Eingangsdaten         |

Will man den gleichen Auftragscode mehrmals hintereinander absetzen, so muß das Bit 7 (Wertigkeit 2<sup>7</sup>) bei jeder Wiederholung getoggled werden.

Das Bit 6 (Wertigkeit 2<sup>6</sup>) im Auftragscode gibt die Nummer des anzusprechenden AS-i-Masters an. Ist dieses Bit 0, so wird AS-i-Master 1 angesprochen, ansonsten AS-i-Master 2. Bei Einfachmastern muss dieses Bit 0 sein, bei Doppelmastern kann der anzusprechende AS-i-Kreis ausgewählt werden. (z. B. Befehl AS-i-Control-Flags für AS-i-Kreis 2 lesen: 4D<sub>hex</sub>)

Nach Ausführung des Kommandos wird der Auftragscode gespiegelt. Illegale Aufträge (AS-i-Kreis Nummer 2 bei Einfachmaster, illegale Auftragsnummer oder zu kurzes Datenfeld) geben als gespiegelten Auftragscode immer 00<sub>hex</sub> oder bei gesetztem Togglebit 80<sub>hex</sub> zurück.

Bei Aufträgen, welche fehlschlagen können, wird im Datenbyte[0] (Statusbyte) der Fehler zurückgeliefert (00<sub>hex</sub>: OK, FF<sub>hex</sub>: Fehler).

|         | code                                                                                                    |                                                                                                    | DVtel 11                                                                                                    | D\/tOI:21                                                                                                    |                                                                                                    |
|---------|----------------------------------------------------------------------------------------------------|----------------------------------------------------------------------------------------------------|----------------------------------------------------------------------------------------------------|----------------------------------------------------------------------------------------------------|----------------------------------------------------------------------------------------------------|
| Ducaban |                                                                                                    |                                                                                                    |                                                                                                    | Dyte[2]                                                                                                    | byte[3]                                                                                                    |
| usgang  | 00 <sub>hex</sub>                                                                                                    | -                                                                                                    | -                                                                                                    | -                                                                                                    | -                                                                                                    |
| Eingang | 00 <sub>hex</sub>                                                                                                    | -                                                                                                    | -                                                                                                    | -                                                                                                    | -                                                                                                    |
| Ausgang | 01 <sub>hex</sub>                                                                                                    | Slaveadresse                                                                                                    | Parameter                                                                                                    | -                                                                                                    | -                                                                                                    |
| Eingang | 01 <sub>hex</sub>                                                                                                    | Statusbyte                                                                                                    | -                                                                                                    | -                                                                                                    | -                                                                                                    |
| Ausgang | 02 <sub>hex</sub>                                                                                                    | Slaveadresse                                                                                                    | -                                                                                                    | -                                                                                                    | -                                                                                                    |
| Eingang | 02 <sub>hex</sub>                                                                                                    | Statusbyte                                                                                                    | Parameter                                                                                                    | -                                                                                                    | -                                                                                                    |
| Ausgang | 03 <sub>hex</sub>                                                                                                    | Slaveadresse                                                                                                    | Parameter                                                                                                    | -                                                                                                    | -                                                                                                    |
| Eingang | 03 <sub>hex</sub>                                                                                                    | Statusbyte                                                                                                    | Parameter                                                                                                    | -                                                                                                    | -                                                                                                    |
| Ausgang | 04 <sub>hex</sub>                                                                                                    | Slaveadresse                                                                                                    | -                                                                                                    | -                                                                                                    | -                                                                                                    |
| Eingang | 04 <sub>hex</sub>                                                                                                    | Statusbyte                                                                                                    | Parameter                                                                                                    | -                                                                                                    | -                                                                                                    |
| Ausgang | 05 <sub>hex</sub>                                                                                                    | -                                                                                                    | -                                                                                                    | -                                                                                                    | -                                                                                                    |
| Eingang | 05 <sub>hex</sub>                                                                                                    | Statusbyte                                                                                                    | -                                                                                                    | -                                                                                                    | -                                                                                                    |
| Ausgang | 06 <sub>hex</sub>                                                                                                    | Slaveadresse                                                                                                    | Konfdaten                                                                                                    | -                                                                                                    | -                                                                                                    |
| Eingang | 06 <sub>hex</sub>                                                                                                    | Statusbyte                                                                                                    | -                                                                                                    | -                                                                                                    | -                                                                                                    |
| Ausgang | 07 <sub>hex</sub>                                                                                                    | Slaveadresse                                                                                                    | -                                                                                                    | -                                                                                                    | -                                                                                                    |
| Eingang | 07 <sub>hex</sub>                                                                                                    | Statusbyte                                                                                                    | Konfdaten                                                                                                    | -                                                                                                    | -                                                                                                    |
| Ausgang | 08 <sub>hex</sub>                                                                                                    | -                                                                                                    | -                                                                                                    | -                                                                                                    | -                                                                                                    |
| Eingang | 08 <sub>hex</sub>                                                                                                    | Statusbyte                                                                                                    | -                                                                                                    | -                                                                                                    | -                                                                                                    |
|         | Ausgang<br>Eingang<br>Ausgang<br>Eingang<br>Ausgang<br>Eingang<br>Ausgang<br>Eingang<br>Ausgang<br>Eingang<br>Ausgang<br>Eingang<br>Ausgang<br>Eingang<br>Ausgang<br>Eingang<br>Ausgang<br>Eingang | AusgangO0hexEingang00hexAusgang01hexEingang01hexAusgang02hexEingang02hexEingang03hexEingang03hexEingang04hexEingang04hexEingang04hexEingang05hexEingang06hexEingang06hexEingang07hexEingang07hexEingang07hexEingang08hex | Ausgang       00 <sub>hex</sub> -         Singang       00 <sub>hex</sub> -         Ausgang       01 <sub>hex</sub> Slaveadresse         Eingang       01 <sub>hex</sub> Slaveadresse         Eingang       02 <sub>hex</sub> Slaveadresse         Eingang       02 <sub>hex</sub> Slaveadresse         Eingang       02 <sub>hex</sub> Slaveadresse         Eingang       03 <sub>hex</sub> Slaveadresse         Eingang       03 <sub>hex</sub> Slaveadresse         Eingang       03 <sub>hex</sub> Slaveadresse         Eingang       04 <sub>hex</sub> Slaveadresse         Eingang       04 <sub>hex</sub> Statusbyte         Ausgang       05 <sub>hex</sub> -         Eingang       05 <sub>hex</sub> Statusbyte         Ausgang       06 <sub>hex</sub> Slaveadresse         Eingang       06 <sub>hex</sub> Slaveadresse         Eingang       06 <sub>hex</sub> Slaveadresse         Eingang       07 <sub>hex</sub> Slaveadresse         Eingang       07 <sub>hex</sub> Slaveadresse         Eingang       08 <sub>hex</sub> -         Eingang       08 <sub>hex</sub> - | Ausgang00<br>hexEingang00<br>hexAusgang01<br>hexSlaveadresseParameterEingang01<br>hexStatusbyte-Ausgang02<br>hexSlaveadresse-Eingang02<br>hexStatusbyteParameterEingang02<br>hexStatusbyteParameterEingang03<br>hexStatusbyteParameterEingang03<br>hexStatusbyteParameterEingang04<br>hexStatusbyteParameterAusgang04<br>hexStatusbyteParameterAusgang05<br>hexEingang05<br>hexEingang06<br>hexStatusbyte-Ausgang06<br>hexStatusbyte-Eingang06<br>hexStatusbyte-Eingang07<br>hexStatusbyte-Eingang07<br>hexStatusbyte-Eingang07<br>hexStatusbyte-Eingang08<br>hexEingang08<br>hexEingang08<br>hexEingang08<br>hexEingang08<br>hexEingang08<br>hexEingang08<br>hexEingang08<br>hexEingang08<br>hexEingang08<br>hex- <t< td=""><td>Ausgang00<br/>hexEingang00<br/>hexAusgang01<br/>hexSlaveadresseParameter-Eingang01<br/>hexStatusbyteAusgang02<br/>hexSlaveadresseEingang02<br/>hexStatusbyteParameter-Eingang02<br/>hexStatusbyteParameter-Eingang03<br/>hexStatusbyteParameter-Eingang03<br/>hexStatusbyteParameter-Eingang04<br/>hexStatusbyteParameter-Eingang04<br/>hexStatusbyteParameter-Eingang05<br/>hexAusgang05<br/>hexStatusbyteEingang06<br/>hexStatusbyteAusgang06<br/>hexStatusbyteEingang06<br/>hexStatusbyteEingang07<br/>hexStatusbyteEingang07<br/>hexStatusbyteKonfdaten-Ausgang07<br/>hexStatusbyteEingang08<br/>hexEingang08<br/>hex</td></t<> | Ausgang00<br>hexEingang00<br>hexAusgang01<br>hexSlaveadresseParameter-Eingang01<br>hexStatusbyteAusgang02<br>hexSlaveadresseEingang02<br>hexStatusbyteParameter-Eingang02<br>hexStatusbyteParameter-Eingang03<br>hexStatusbyteParameter-Eingang03<br>hexStatusbyteParameter-Eingang04<br>hexStatusbyteParameter-Eingang04<br>hexStatusbyteParameter-Eingang05<br>hexAusgang05<br>hexStatusbyteEingang06<br>hexStatusbyteAusgang06<br>hexStatusbyteEingang06<br>hexStatusbyteEingang07<br>hexStatusbyteEingang07<br>hexStatusbyteKonfdaten-Ausgang07<br>hexStatusbyteEingang08<br>hexEingang08<br>hex |

Die möglichen Aufträge sind in folgender Tabelle dargestellt:

Copyright Pepperl+Fuchs, Printed in Germany

<sup>30</sup> Pepperl+Fuchs GmbH · 68301 Mannheim · Telefon (06 21) 7 76-11 11 · Telefax (06 21) 7 76 27-11 11 · Internet http://www.pepperl-fuchs.com

| AS-i-Funktion       |         | Aufrags-          | Datenbyte [0] | Daten-<br>byte[1] | Daten-<br>byte[2] | Daten-<br>byte[3] |
|---------------------|---------|-------------------|---------------|-------------------|-------------------|-------------------|
| aktuelle            | Ausgang | 09 <sub>hex</sub> | Slaveadresse  | -                 | -                 | -                 |
| Konfiguration lesen | Eingang | 09 <sub>hex</sub> | Statusbyte    | Konfdaten         | -                 | -                 |
| AS-i-Slave          | Ausgang | 0A <sub>hex</sub> | alte Adresse  | neue Adr.         | -                 | -                 |
| umadressieren       | Eingang | 0A <sub>hex</sub> | Statusbyte    | -                 | -                 | -                 |
| AS-i-Kommando-      | Ausgang | 0B <sub>hex</sub> | Slaveadresse  | data              | -                 | -                 |
| aufruf              | Eingang | 0B <sub>hex</sub> | Statusbyte    | answer            | -                 | -                 |
| AS-i-Control-Flags  | Ausgang | 0C <sub>hex</sub> | Flags         | -                 | -                 | -                 |
| schreiben           | Eingang | 0C <sub>hex</sub> | Flags         | -                 | -                 | -                 |
| AS-i-Control-Flags  | Ausgang | 0D <sub>hex</sub> | -             | -                 | -                 | -                 |
| lesen               | Eingang | 0D <sub>hex</sub> | Flags         | -                 | -                 | -                 |
| LPS schreiben       | Ausgang | 0E <sub>hex</sub> | LPS           | LPS               | LPS               | LPS               |
|                     | Eingang | 0E <sub>hex</sub> | Statusbyte    | -                 | -                 | -                 |
| LPS lesen           | Ausgang | 0F <sub>hex</sub> | -             | -                 | -                 | -                 |
|                     | Eingang | 0F <sub>hex</sub> | LPS           | LPS               | LPS               | LPS               |
| LAS lesen           | Ausgang | 10 <sub>hex</sub> | -             | -                 | -                 | -                 |
|                     | Eingang | 10 <sub>hex</sub> | LAS           | LAS               | LAS               | LAS               |
| LDS lesen           | Ausgang | 11 <sub>hex</sub> | -             | -                 | -                 | -                 |
|                     | Eingang | 11 <sub>hex</sub> | LDS           | LDS               | LDS               | LDS               |
| LCS lesen           | Ausgang | 12 <sub>hex</sub> | LCS           | LCS               | LCS               | LCS               |
|                     | Eingang | 12 <sub>hex</sub> |               | -                 | -                 | -                 |
| Kommunikations-     | Ausgang | 13 <sub>hex</sub> | Index (0-7)   | -                 | -                 | -                 |
| fehler lesen        | Eingang | 13 <sub>hex</sub> | error         | error             | error             | error             |
| LOS schreiben       | Ausgang | 14 <sub>hex</sub> | LOS           | LOS               | LOS               | LOS               |
|                     | Eingang | 14 <sub>hex</sub> | -             | -                 | -                 | -                 |
| LOS lesen           | Ausgang | 15 <sub>hex</sub> | -             | -                 | -                 | -                 |
|                     | Eingang | 15 <sub>hex</sub> | LOS           | LOS               | LOS               | LOS               |

Erläuterungen zur Tabelle:

• mögliche Werte für Statusbyte:

Das Statusbyte, das bei der Verwendung bestimmter Befehle zurückgegeben wird, kann folgende Werte enthalten:

- FF Fehler beim Ausführen des Host-Auftrags aufgetreten
- 00 kein Fehler beim Ausführen eines Host-Auftrags aufgetreten

Kommt es beim Ändern von Slaveadressen zu Fehlern, enthält das Statusbyte einen der folgenden Fehlercodes:

Ausgabedatum 21.1.2000

Copyright Pepperl+Fuchs, Printed in Germany

31

Pepperl+Fuchs GmbH · 68301 Mannheim · Telefon (06 21) 7 76-11 11 · Telefax (06 21) 7 76 27-11 11 · Internet http://www.pepperl-fuchs.com

- 01 Kein Fehler.
- 02 Der Slave, dessen Adresse geändert werden soll, existiert nicht.
- 03 Es existiert ein Slave mit der Betriebsadresse Null.
- 04 Die Adresse, auf die der Slave programmiert werden soll, wird von einem anderen Slave belegt.
- 05 Der Slave ließ sich nicht auf Adresse 0 programmieren.
- 06 Die neue Betriebsadresse konnte dem Slave nicht zugewiesen werden.
- 07 Die neue Betriebsadresse ließ sich nicht im EEPROM des Slaves ablegen.
- AS-i-Kommandoaufruf<sup>1</sup>:

Die Funktion der Ablauf-Kontrollebene Execute\_Command() wird ausgeführt. Der Informationsteil der Masteranfrage muss in data abgelegt werden. (siehe AS-i-Spezifikation).

Der AS-i-Master speichert die Slaveantwort im Byte answer.

- LPS, LAS, LDS, LCS, LOS: Aufbau der AS-i-Slavelisten siehe Anhang, Kapitel 11.
- Kommunikationsfehler lesen:

Für jeden Slave existiert ein Byte für die Anzahl der seit dem letzten Lesevorgang auf AS-i aufgetretenen Kommunikationsfehler. Das Lesen dieser Fehler geschieht für jeweils 4 Bytes zugleich. Es muss dafür der entsprechende Wert für index übertragen werden:

index = Slaveadresse / 4 (ganzzahliger Wert) Datenbytenummer = Slaveadresse - (4 \* index)

#### Übertragung von Merkern für AS-i-Control

Die Übertragung von Merkern erfolgt auf einer eigenen Kennung. Die Anzahl der zu schreibenden oder zu lesenden Merker kann dabei verschieden sein.

#### 8.3.1 Abbildung der AS-i-Daten im PROFIBUS-DP-Telegramm

Die AS-i-Daten werden im DP-Telegramm folgendermaßen dargestellt:

| Byte 0 Byte 1       |                  | <br>Byte N-1               |
|---------------------|------------------|----------------------------|
| Slave 1, AS-i-Flags | Slave 2, Slave 3 | <br>Slave(K-1), Slave(K-2) |

mit K = Anzahl der AS-i-Slaves + 1

(an Stelle von Slave 0 werden immer die AS-i-Flags übertragen) N = K/2

1. Dieser Befehl ist nur für Mitglieder des AS-i-Vereins, die Zugriff haben auf die AS-i-Spezifikation. Normale Anwender benötigen diesen Befehl nicht.

Zumutbare Änderungen aufgrund technischer Verbesserungen vorbehalten.

Die AS-i-Flags sowie jeder AS-i-Slave belegen vier Bits, deren Bedeutung und Bitbelegung im Anhang (Kapitel 11.3.1) erläutert sind.

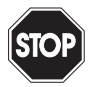

Sollen die AS-i-Flags nicht benutzt werden, so ist in jedem Falle sicherzustellen, daß diese vier Bits im Ausgangsdatenbereich jeweils auf 0 gesetzt sind!

Warnung

## 8.3.2 Konfiguration des AS-i-Netzes

Beim Aufbau der Verbindung zu einem PROFIBUS-DP-Master wird das AS-i-Netz über den PROFIBUS konfiguriert, es sei denn, die AS-i-Konfigurationsdaten und AS-i-(Startup-)-Parameter wurden im PROFIBUS-Parametriertelegramm nicht angegeben. Lokales Speichern der AS-i-Konfiguration (über die Tasten "mode" und "set" oder mit Hilfe von AS-i-Control-Tools) ist im Profi-Modus nur dann notwendig, wenn die Konfiguration von AS-i im Parametriertelegramm nicht angegeben wurde. Lediglich die AS-i-Slaves müssen die vorgesehenen Adressen erhalten.

Das AS-i/PROFIBUS-Gateway überprüft die vom DP-Master erhaltene (Soll-)Konfiguration mit der (Ist-)Konfiguration des AS-i-Netzes und geht bei Übereinstimmung der Konfigurationen in den Datenaustausch bezüglich AS-i (Dies beeinflusst nicht den Datenaustausch auf dem PROFIBUS).

Die Konfigurationsdaten der AS-i-Slaves (ID-Code und IO-Konfiguration) müssen Ihnen bei der Projektierung des DP-Masters bekannt sein. Sie entnehmen sie aus der Dokumentation des AS-i-Slaves.

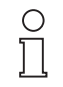

Hinweis

Die Projektierung von AS-i über PROFIBUS-DP bietet folgenden Vorteil, die Konfigurationsdaten des AS-i-Netzes werden zentral im DP-Master gespeichert. Das ermöglicht bei Austausch des Gateways den sofortigen Anlauf ohne manuelle Eingriffe am Gateway (Ausnahme: PROFIBUS-Stationsadresse).

Wurden im PROFIBUS-Parametriertelegramm die AS-i-Konfigurationsdaten und AS-i-(Startup-)Parameter nicht angegeben, so muß die Projektierung von AS-i (und das Speichern der Konfiguration) mit den Tastern am Gerät oder mit der Windows-Software AS-i-Control-Tools erfolgen.

### 8.3.3 Projektierung des PROFIBUS-DP-Masters

Zur Projektierung des PROFIBUS-DP-Netzes müssen Sie eine Gerätestammdatendatei (im Lieferumfang) in das Arbeitsverzeichnis Ihres PROFIBUS-Konfigurationsprogramms kopieren (Bei manchen Programmen kann das auch ein Verzeichnis mit dem Namen GSD sein, siehe Anleitung der jeweilig verwendeten Software). Je nach Software muß danach evtl. ein Befehl "GSD-Dateien einlesen" abgesetzt werden.

Die GSD-Dateien befinden sich auf der mitgelieferten Diskette "AS-i/PROFIBUS-Gateway IBM PC Software" im Verzeichnis \GSD.

Folgende GSD-Dateien stehen für den Profi-Modus zur Auswahl:

bwps1742.gsd Gerät: AS-i/PROFIBUS-DP-Gateway, Modellname in der GSD-Datei: "AS-i/DP-Profi"

Ausgabedatum 21.1.2000

Copyright Pepperl+Fuchs, Printed in Germany

bwpd1742.gsd Gerät: AS-i/PROFIBUS-DP-Gateway - 2 Master, Modellname in der GSD-Datei: "AS-i/DP-DM-Profi"

## Parametrierung des PROFIBUS-DP-Slaves

Die vom Gateway benötigten Parameter werden in den User-Parametern kodiert. Sie enthalten ein festes Byte zur Auswahl des Profi-Modus, die AS-i-Konfigurationsdaten und AS-i-(Startup-)Parameter für alle AS-i-Slaves sowie die Angaben über zu lesende und zu schreibende Merker.

| 20 <sub>hex</sub> | Merkerkennung | AS-i-Konfigurationsda- | AS-i-Konfigurationsda- |
|-------------------|---------------|------------------------|------------------------|
|                   | (4 Bytes)     | ten und AS-i-(Startup) | ten und AS-i-(Startup- |
|                   |               | Parameter von AS-i-    | )Parameter von AS-i-   |
|                   |               | Kreis 1 (62 Bytes)     | Kreis 2 (62 Bytes)     |

Die Angabe der Felder Merkerkennung und AS-i-Konfigurationsdaten und AS-i-(Startup-)Parameter ist optional. Die Reihenfolge muß jedoch eingehalten werden. Damit sind folgende vier Kombinationen möglich:

1.

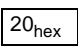

2.

| 20 <sub>hex</sub> | Merkerkennung |
|-------------------|---------------|
|                   | (4 Bytes)     |

3.

| 20 <sub>hex</sub> | Merkerkennung<br>(4 Bytes) | AS-i-Konfigurationsda-<br>ten und AS-i-(Startup- |
|-------------------|----------------------------|--------------------------------------------------|
|                   | (* 29,000)                 | )Parameter von<br>AS-i-Kreis 1 (62 Bytes)        |

4.

| 20 <sub>he</sub> | Merkerkennung | AS-i-Konfigurationsda-  | AS-i-Konfigurationsda-  |  |  |  |
|------------------|---------------|-------------------------|-------------------------|--|--|--|
| -                | (4 Bytes)     | ten und AS-i-(Startup)  | ten und AS-i-(Startup)  |  |  |  |
|                  |               | Parameter von           | Parameter von           |  |  |  |
|                  |               | AS-i Kreis 1 (62 Bytes) | AS-i Kreis 2 (62 Bytes) |  |  |  |

In den Fällen 1 und 2 werden im User-Parametriertelegramm keine AS-i-Konfigurationsdaten und AS-i-(Startup-)Parameter angegeben. In diesen Fällen werden die AS-i-Projektierungen verwendet, die im EEPROM des AS-i/PROFIBUS-Gateways abgelegt sind. Man kann also AS-i über die Taster am Gerät oder unter Verwendung von AS-i-Control-Tools projektieren und danach den PROFIBUS in Betrieb nehmen.

Die Felder des Parametriertelegramms sind wie folgt aufgebaut:

- Merkerkennung (4 Bytes)
  - Byte 0: Startadresse des Merkerfensters im Eingangsdatentelegramm (Merker lesen)

1.2000

Ausgabedatum 21.

- Byte 1: Länge des Merkerfensters im Eingangsdatentelegramm
- Byte 2: Startadresse des Merkerfensters im Ausgangsdatentelegramm (Merker schreiben)

Byte 3: Länge des Merkerfensters im Ausgangsdatentelegramm

Sollen keine Merker gelesen oder geschrieben werden, so ist das entsprechende Längenbyte auf 0 zu setzen.

Werden keine Merker übertragen, so soll die Merkerkennung auf  $FF_{hex} FF_{hex} FF_{hex} FF_{hex}$  gesetzt werden.

Es können maximal 128 Merkerbytes übertragen werden.

• AS-i-Konfigurationsdaten und AS-i-(Startup-)Parameter (62 Bytes)

Je AS-i-Slave werden zwei Bytes verwendet. AS-i-Slave 0 wird nicht berücksichtigt.

Im ersten Byte werden die Konfigurationsdaten angegeben. Dabei wird im High-Nibble des Bytes der AS-i-ID-Code und im Low-Nibble die IO-Konfiguration kodiert.

| Bit 7 | Bit 6 | Bit 6 Bit 5 |  | Bit 5 Bit 4 |          | Bit 3    | Bit 2 | Bit 1 | Bit 0 |  |
|-------|-------|-------------|--|-------------|----------|----------|-------|-------|-------|--|
|       | ID-C  | Code        |  |             | IO-Konfi | guration | 1     |       |       |  |

Im zweiten Byte werden im Low-Nibble die AS-i-Parameter übertragen, die bei der Inbetriebnahme des AS-i/PROFIBUS-Gateways an die AS-i-Slaves gesendet werden. Die obere Hälfte dieses Bytes wird nicht genutzt.

Darüber hinaus können im laufenden Betrieb über den PROFIBUS im Managementkanal AS-i-Parameter übertragen werden, wie weiter oben schon beschrieben (Befehl Parameter schreiben).

| Bit 7 | Bit 6  | Bit 5    | Bit 4  | Bit 3 | Bit 2   | Bit 1   | Bit 0 |
|-------|--------|----------|--------|-------|---------|---------|-------|
| 0     | 0      | 0        | 0 0 P3 |       | P2      | P1      | P0    |
|       | unbenu | tzt (=0) |        |       | AS-i-Pa | rameter |       |

Der Defaultparameter eines AS-i-Slaves ist  $\rm F_{hex},$  in der Regel wird also als zweites Byte 0 $\rm F_{hex}$  angegeben.

Soll eine Slaveadresse unbenutzt bleiben, ist  $\rm FF_{hex,}$   $\rm FF_{hex,}$  bzw.  $\rm 256_{dec,}$   $\rm 256_{dec}$  anzugeben.

Die Konfiguration des DP-Slaves (E/A-Datenfelder) muß entsprechend der höchsten AS-i-Slaveadresse angepasst werden.

### Beispiel: Parametriertelegramm für den Profi-Modus:

3 AS-i-Slaves (AS-i-Kreis 1), alle Slaves AS-i-ID 0 Slave 1: 4 Eingänge Slave 2: 4 Ausgänge Slave 3: 2 Eingänge, 2 Ausgänge Übertragung von Merkern,

Pepperl+Fuchs GmbH · 68301 Mannheim · Telefon (06 21) 7 76-11 11 · Telefax (06 21) 7 76 27-11 11 · Internet http://www.pepperl-fuchs.com

usgabedatum 21.1.2000

#### ab Merker 0 vier Merker lesen keine Merker schreiben

|    | Merkerkennung |    | Slave 1 |    | Slave 2       |     | Slave 3       |     | Slave 4       |     |               | Slav | e 31 |               |     |
|----|---------------|----|---------|----|---------------|-----|---------------|-----|---------------|-----|---------------|------|------|---------------|-----|
|    |               |    |         |    | Konf<br>ID,IO | Par | Konf<br>ID,IO | Par | Konf<br>ID,IO | Par | Konf<br>ID,IO | Par  |      | Konf<br>ID,IO | Par |
| 20 | 00            | 04 | 00      | 00 | 00            | 0F  | 08            | 0F  | 03            | 0F  | FF            | FF   |      | FF            | FF  |

(Alle Daten im Hexadezimalcode angegeben)

#### **PROFIBUS-Konfiguration des PROFIBUS-DP-Slaves**

Die PROFIBUS-Konfiguration des AS-i/PROFIBUS-Gateways setzt sich zusammen aus folgenden Kennungen:

- Prozessdaten/AS-i-Flags von AS-i-Master 1 normale Kennung (1..16 Bytes) oder Leerplatz
- Prozessdaten/AS-i-Flags von AS-i-Master 2 normale Kennung (1..16 Bytes) oder Leerplatz (Einfachmaster: Leerplatz)

Managementkanal

normale Kennung 0xB2 (3 Bytes) oder 0xB4 (5 Bytes) oder Leerplatz

Merker (AS-i-Control)

normale oder erweiterte Kennung (insgesamt bis 128 Bytes) oder Leerplatz

Leerplätze am Ende des Konfigurationstelegramms können auch weggelassen werden.

Im Gegensatz zum Standardmodus kann die Größe des Fensters für Prozessdaten dem Ausbau des AS-i-Netzes angepaßt werden. Seine Größe in Bytes beträgt:

(höchste AS-i-Slaveadresse + 1) / 2

Bei einem unganzzahligen Wert ist auf ein volles Byte aufzurunden.

Bei AS-i/PROFIBUS-Gateways mit Doppelmastern ist für jeden AS-i-Kreis ein solches E/A-Fenster erforderlich.

Ist die angeforderte Datenfeldlänge für die Merker kleiner als die aus dem Parametriertelegramm berechnete Länge, so wird das Gateway mit dem DP-Master keine Kommunikationsbeziehung aufnehmen.

Die maximale Datenfeldlänge für Ein- bzw. Ausgangsdaten beträgt 149 Bytes bei einem Gerät mit einem AS-i-Master und 160 Bytes bei einem Gerät mit 2 AS-i-Mastern.

### 8.4 PROFIBUS-Diagnosetelegramm

Neben der Vor-Ort-Diagnose über die LCD-Anzeige und die sieben LEDs gibt es zusätzlich eine Diagnose über den PROFIBUS-DP. Der Aufbau entspricht der PROFI-BUS-DP-Norm.

Zumutbare Änderungen aufgrund technischer Verbesserungen vorbehalten.

Das Diagnosetelegramm enthält 25 Bytes. Der Aufbau ist in der folgenden Tabelle dargestellt.

| Byte  | Inhalt                                                                     |               |
|-------|----------------------------------------------------------------------------|---------------|
| 0     | Stationsstatus 1                                                           |               |
| 1     | Stationsstatus 2                                                           |               |
| 2     | Stationsstatus 3                                                           |               |
| 3     | Stationsnummer DP-Master                                                   |               |
| 4-5   | Herstellerkennung                                                          |               |
| 6     | Länge der gerätebezogenen Diagnose (19 <sub>dez</sub> =13 <sub>hex</sub> ) |               |
| 7     | Execution-Control-Flags                                                    |               |
| 8-11  | Konfigurationsfehlerliste                                                  | AS-i-Master 1 |
| 12-15 | LCS (List of Corrupted Slaves)                                             |               |
| 16    | Execution-Control-Flags                                                    |               |
| 17-20 | Konfigurationsfehlerliste                                                  | AS-i-Master 2 |
| 21-24 | LCS (List of Corrupted Slaves)                                             |               |

Die Bytes 0 bis 5 des Diagnosetelegramms sind nach der PROFIBUS-DP-Norm festgelegt und sind unabhängig vom eingesetzten DP-Slave. Ab Byte 6 beginnt die gerätebezogene Diagnose.

Execution-Control-Flags siehe Anhang, Kapitel 11.2.

Die Konfigurationsfehlerliste ist wie die LPS aufgebaut (siehe Anhang, Kapitel 11.1). Ein Bit in der Konfigurationsfehlerliste ist dann gesetzt, wenn an der entsprechenden Stelle die LPS (Liste der projektierten Slaves) ungleich der LDS (Liste der erkannten Slaves) ist oder die projektierten AS-i-Konfigurationsdaten (I/O- und ID-Code) des betreffenden AS-i-Slaves sich von der am AS-i-Kreis erkannten Konfiguration unterscheiden.

Die LCS ist im Kapitel 7 (erweiterte AS-i Diagnose) erklärt.

Pepperl+Fuchs GmbH · 68301 Mannheim · Telefon (06 21) 7 76-11 11 · Telefax (06 21) 7 76 27-11 11 · Internet http://www.pepperl-fuchs.com

Zumutbare Änderungen aufgrund technischer Verbesserungen vorbehalten.

Copyright PepperI+Fuchs, Printed in Germany

38 Pepperl+Fuchs GmbH - 68301 Mannheim - Telefon (06 21) 7 76-11 11 - Telefax (06 21) 7 76 27-11 11 - Internet http://www.pepperl-fuchs.com

## 9 Zubehör für Inbetriebnahme und Test

Die komfortable Inbetriebnahme des AS-i/PROFIBUS-Gateways kann mit der mitgelieferten Windows-Software **AS-i-Control-Tools** erfolgen. Die Software kommuniziert mit dem AS-i/PROFIBUS-Gateways mittels eines PROFIBUS-Konverters, der die Signale der RS 232-Schnittstelle des PCs auf PROFIBUS umsetzt.

Zum Test der Geräte empfiehlt sich der **PROFIBUS-DP-Mastersimulator**. Damit kann das AS-i/PROFIBUS-Gateway für Test- und Diagnosezwecke mit oder ohne GSD-Datei in Betrieb genommen werden. Für die Inbetriebnahme im erweiterten Modus oder im Profi-Modus können so auch sehr einfach die Angaben im User-Parametriertelegramm verändert und getestet werden. Der PROFIBUS-DP-Mastersimulator kann gleichzeitig als PROFIBUS-Konverter verwendet werden. Außerdem können beliebige PROFIBUS-DP-Slaves damit in Betrieb genommen werden (sehr hilfreich für Diagnosezwecke).

#### 9.1 Windows-Software AS-i-Control-Tools

Mit der Windows-Software AS-i-Control-Tools können Sie in sehr übersichtlicher Weise ihren AS-i-Kreis konfigurieren.

- Stecken Sie dazu einen PROFIBUS-Konverter auf die SUB-D-Buchse ihres AS-i/ PROFIBUS-Gateways und verbinden das Gerät mit einer seriellen Schnittstelle ihres PCs.
- 2. Starten Sie die AS-i-Control-Tools.
- 3. Rufen Sie den Befehl Master|Neu auf

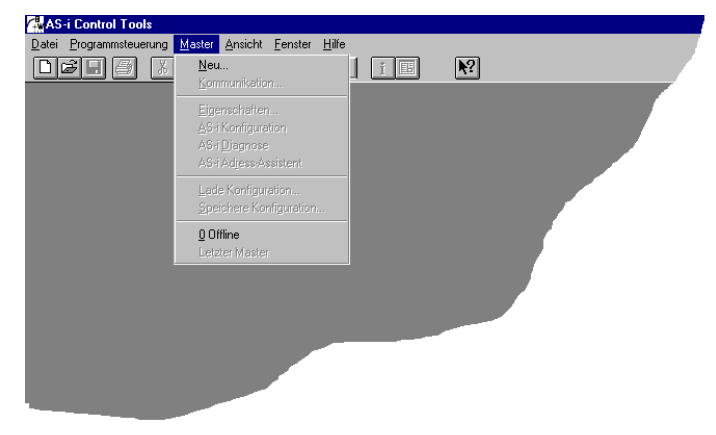

4. Wählen Sie als Protokoll PROFIBUS aus.

39

- 5. Nehmen Sie die entsprechenden Einstellungen vor.
  - (z. B.: serielle Schnittstelle COM 2, Stationsadresse <auto>, AS-i-Kreis 1)

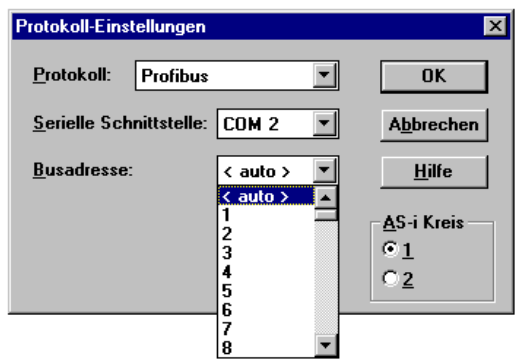

 Rufen Sie den Befehl Master|AS-i-Konfiguration auf.
 Es wird der AS-i-Konfigurationseditor gestartet. Alle erkannten und projektierten AS-i-Slaves werden hier angezeigt.

| AS-i Konfiguration - Profibus: COM | 2, Addr 3, Circ 1              |                         |
|------------------------------------|--------------------------------|-------------------------|
| Slave                              |                                | 7                       |
| Adresse Typ                        | Adresse Typ                    |                         |
| 0                                  | 16 d AS-i Slave: 1 ein / 3 aus | Hilfe                   |
| 1 c AS-i Slave: 3 ein / 1 aus      | 17 d E/A Modul: 4 ein / 4 aus  |                         |
| 2 d AS-i Slave: 4 ein / 1 aus      | 18                             |                         |
| 3                                  | 19                             |                         |
| 4 d AS-i Slave: 4 ein / 2 aus      | 20                             |                         |
| 5                                  | 21                             |                         |
| 6 p < Slave fehlt >                | 22                             |                         |
| 7                                  | 23                             |                         |
| 8 d AS-i Slave: 0 ein / 4 aus      | 24                             |                         |
| 9                                  | 25                             |                         |
| 10                                 | 26                             | Master                  |
| 11                                 | 27                             | Busadresse: 3           |
| 12                                 | 28                             |                         |
| 13                                 | 29                             |                         |
| 14                                 | 30                             | Konfigurationsfehler    |
| 15                                 | 31 d AS-i Slave: 1 ein / 4 aus | Konfiguration speichern |

# AS-i/PROFIBUS-Gateway Zubehör für Inbetriebnahme und Test

7. Klicken Sie auf einen Slaveeintrag, um die Dialogbox Slavekonfiguration zu öffnen.

| Slave Konfiguration 🔀                        |
|----------------------------------------------|
| A <u>u</u> sgewählter Slave: 17              |
| <u>H</u> ilfe                                |
| Adresse andern in:                           |
| <u>W</u> eniger                              |
| <u>S</u> peichern                            |
| Eingänge: 🔲 0 🔲 1 🔲 2 🔲 3                    |
| Ausgänge: 🔽 0 🗖 1 🗖 2 🗖 3                    |
| A <u>k</u> tuelle Parameter: 🔽 0 🗖 1 🔽 2 🗖 3 |
| Einschaltparameter: 🔽 0 🗖 1 🔽 2 🗖 3          |
| Erkannt: 07 E/A Modul: 4 ein / 4 aus         |
| Projektiert: 07 E/A Modul: 4 ein / 4 aus     |
| Benutzername:                                |
| <u>G</u> erätetyp:                           |

Hier können Sie die Adresse des AS-i-Slaves ändern oder auch AS-i-Parameter oder AS-i-Konfigurationsdaten einstellen. Außerdem können Ein- und Ausgänge getestet werden.

Eine sehr einfache Vorgehensweise den AS-i-Kreis zu konfigurieren ist, nacheinander die einzelnen AS-i-Slaves an die AS-i-Leitung anzuschließen, die Adresse des neuen Slaves einzustellen und danach mit dem Knopf "Konfiguration speichern" den vorhandenen AS-i-Kreis im AS-i-Master als Projektierung zu übernehmen.

Des Weiteren steht dem Anwender ein **AS-i-Adressierungsassistent** zur Verfügung, mit dem es möglich ist, die AS-i-Slaves eines aufzubauenden AS-i-Kreises direkt beim Aufstecken der Slaves auf die gewünschte Adresse umzuadressieren. Die gewünschte AS-i-Konfiguration kann dabei zuvor offline erstellt und gespeichert werden, so dass die AS-i-Slaves beim Aufbau der Anlage nur noch der Reihe nach angeschlossen werden müssen.

Nähere Beschreibungen zu allen weiteren Funktionalitäten dieser Software entnehmen Sie bitte der integrierten Hilfe.

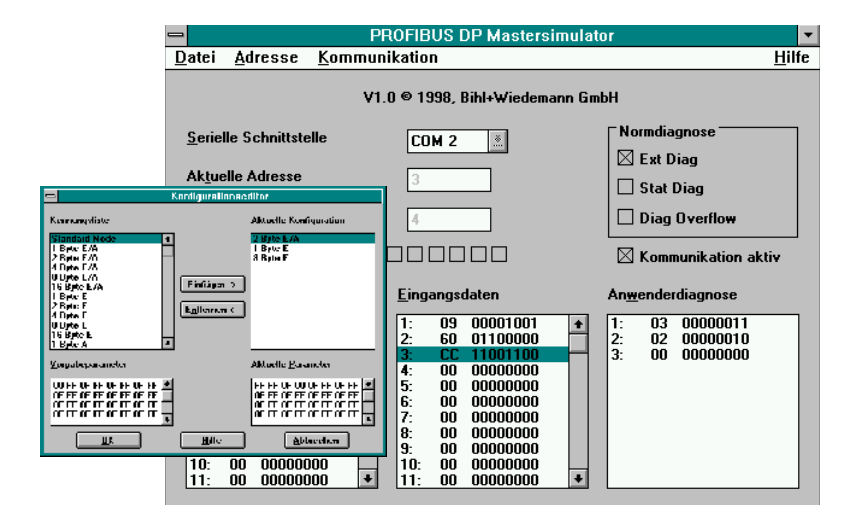

#### 9.2 PROFIBUS-DP-Mastersimulator

Der PROFIBUS-DP-Mastersimulator ist ein einfaches universelles Werkzeug für den Datenaustausch mit PROFIBUS-Slaves fast aller Hersteller über PROFIBUS-DP. Der PROFIBUS-DP-Mastersimulator kann mit dem PROFIBUS-Slave auch ohne GSD-Datei, ohne Typdatei und ohne PROFIBUS-Master Daten austauschen. Ohne weitere Eingaben oder zusätzliche Dateien kann der PROFIBUS-Slave mit der Default E/A-Breite in Betrieb genommen werden. Eingangsdaten können gelesen und Ausgangsdaten geschrieben werden. Dies ist vor allem bei zeitkritischer Fehlersuche am PROFIBUS wichtig, wenn z. B. Disketten verschiedener Hersteller nicht greifbar sind. Darüber hinaus ermöglicht der PROFIBUS-DP-Mastersimulator selbstverständlich auch die Verwendung von GSD-Dateien sowie die Eingabe spezieller Konfigurationen zum Starten des Datenaustausches mit PROFIBUS-Slaves. Das Adressieren von PROFIBUS-Slaves - vor allem der IP67-Module ohne Adress-Schalter - ist ebenfalls möglich.

Im Lieferumfang des PROFIBUS-DP-Mastersimulators ist ein einfacher PROFIBUS-Konverter enthalten. Der PROFIBUS-Konverter ist der ideale Schnittstellenkonverter zwischen der RS 232-Schnittstelle des PCs und dem PROFIBUS. Der Konverter ist sehr kompakt und benötigt keine zusätzliche externe Spannungsversorgung. Deshalb ist er auch für mobilen Aufbau mit einem Laptop oder Notebook bestens geeignet. Der PROFIBUS-Konverter wird einfach zwischen PROFIBUS und RS 232-Verbindungskabel gesteckt.

Zumutbare Änderungen aufgrund technischer Verbesserungen vorbehalten.

## 10 Anhang: Anzeigen der Ziffernanzeige

Im Grundzustand des Projektierungsmodus werden nacheinander die Adressen aller erkannten AS-i-Slaves angezeigt, und zwar zwei pro Sekunde. Ein leeres Display deutet auf eine leere LDS hin, es wurden also keine Slaves erkannt.

Im Grundzustand des geschützten Betriebsmodus ist die Anzeige leer oder zeigt die Adresse einer Fehlbelegung an (siehe Kapitel 6.4.2).

Während einer manuellen Adressenprogrammierung hat die Anzeige einer Slaveadresse natürlich eine andere Bedeutung (siehe Kapitel 6.5 und 6.6).

Alle Anzeigen, die größer als 31 sind, also nicht als Slaveadresse interpretiert werden können, sind Status- oder Fehlermeldungen des Gerätes.

| 40 | Der AS-i-Master befindet sich in der Offline-Phase.                                                                                                    |
|----|----------------------------------------------------------------------------------------------------|
| 41 | Der AS-i-Master befindet sich in der Erkennungsphase.                                                                                                    |
| 42 | Der AS-i-Master befindet sich in der Aktivierungsphase.                                                                                                    |
| 43 | Der AS-i-Master beginnt den Normalbetrieb.                                                                                                    |
| 70 | Hardwarefehler: Das EEPROM des AS-i-Masters kann nicht geschrieben werden.                                                                                         |
| 72 | Hardwarefehler: Keine Verbindung zum PIC-Prozessor.                                                                                                    |
| 73 | Hardwarefehler: Keine Verbindung zum PIC-Prozessor.                                                                                                    |
| 74 | Prüfsummenfehler im EEPROM.                                                                                                    |
| 75 | Fehler im internen RAM.                                                                                                    |
| 76 | Fehler im externen RAM.                                                                                                    |
| 77 | AS-i-Control-Softwarefehler: Stack overflow (AS-i-Control II).                                                                                                    |
| 78 | AS-i-Control-Softwarefehler: Prüfsummenfehler im Steuerprogramm.                                                                                                   |
| 80 | Fehler beim Verlassen des Projektierungsmodus: Es existiert ein Slave mit Adresse Null.                                                                            |
| 81 | Allgemeiner Fehler beim Ändern einer Slaveadresse.                                                                                                    |
| 82 | Die Tastenbedienung wurde gesperrt. Bis zum nächsten Neustart des AS-i-<br>Masters sind Zugriffe auf das Gerät nur vom Host aus über die Schnittstelle<br>möglich. |
| 83 | Programm-Reset des AS-i-Control-Programms: Das AS-i-Control-Programm wird gerade aus dem EEPROM ausgelesen und ins RAM kopiert.                                    |
| 88 | Anzeigentest beim Hochlaufen des AS-i-Masters.                                                                                                    |
| 90 | Fehler beim Ändern einer Slaveadresse im geschützten Betriebsmodus: Es existiert kein Slave mit der Adresse Null.                                                  |
| 91 | Fehler beim Ändern einer Slaveadresse: Die Zieladresse ist bereits belegt.                                                                                         |
| 92 | Fehler beim Ändern einer Slaveadresse: Die neue Adresse konnte nicht gesetzt werden.                                                                               |
| 93 | Fehler beim Ändern einer Slaveadresse: Die neue Adresse konnte im Slave nur flüchtig gespeichert werden.                                                           |
| 94 | Fehler beim Ändern einer Slaveadresse im geschützten Betriebsmodus: Der Slave hat falsche Konfigurationsdaten.                                                     |

Sie haben folgende Bedeutung:

Copyright Pepperl+Fuchs, Printed in Germany

# AS-i/PROFIBUS-Gateway Anhang: Anzeigen der Ziffernanzeige

| 95 | Fehler beim Ändern einer Slaveadresse im geschützten Betriebsmodus: Der |
|----|-------------------------------------------------------------------------|
|    | Konfigurationsfehler wird durch einen überzähligen Slave hervorgerufen  |
|    | (statt durch einen fehlenden Slave).                                    |

Zumutbare Änderungen aufgrund technischer Verbesserungen vorbehalten.

Copyright Pepperl+Fuchs, Printed in Germany

#### 11 Anhang: AS-i-Slavelisten und Datentelegramme

#### 11.1 AS-i-Slavelisten

Die AS-i Slavelisten LPS, LDS, LAS, LCS, LOS und die Konfigurationsfehlerliste sind wie folgt aufgebaut:

| Byte  | 0               |   |   |   |   |   |   |   | 1 |   |    |    |    |    |    |    |
|-------|-----------------|---|---|---|---|---|---|---|---|---|----|----|----|----|----|----|
| Bit   | 0 1 2 3 4 5 6 7 |   |   |   |   |   | 0 | 1 | 2 | 3 | 4  | 5  | 6  | 7  |    |    |
| Slave | -               | 1 | 2 | 3 | 4 | 5 | 6 | 7 | 8 | 9 | 10 | 11 | 12 | 13 | 14 | 15 |

| Byte  | 2               |    |    |    |    |    |    | 3  |    |    |    |    |    |    |    |    |
|-------|-----------------|----|----|----|----|----|----|----|----|----|----|----|----|----|----|----|
| Bit   | 0 1 2 3 4 5 6 7 |    |    |    |    |    | 7  | 0  | 1  | 2  | 3  | 4  | 5  | 6  | 7  |    |
| Slave | 16              | 17 | 18 | 19 | 20 | 21 | 22 | 23 | 24 | 25 | 26 | 27 | 28 | 29 | 30 | 31 |

Bedeutung der Listen:

| 0            |                                                                                                    |
|--------------|----------------------------------------------------------------------------------------------------|
| LPS          | List of Projected Slaves<br>Liste der projektierten Slaves                                                                                     |
| LDS          | List of Detected Slaves<br>Liste der erkannten Slaves                                                                                          |
| LAS          | List of Activated Slaves<br>Liste der aktivierten Slaves                                                                                       |
| LCS          | List of Corrupted Slaves<br>Liste der Slaves, die einen kurzzeitigen Konfigurationsfehler verur-<br>sacht haben.                               |
| LOS          | List of Offline Slaves<br>Liste der Slaves, bei denen im Falle eines Konfigurationsfehlers der<br>AS-i-Master in die Offline-Phase gehen soll. |
| Konfiguratio | onsfehlerliste                                                                                                    |

Ein Bit in der Konfigurationsfehlerliste ist dann gesetzt, wenn an der entsprechenden Stelle die LPS (Liste der projektierten Slaves) ungleich der LDS (Liste der erkannten Slaves) ist oder die projektierten AS-i-Konfigurationsdaten (I/O- und ID-Code) des betreffenden AS-i-Slaves sich von der am AS-i-Kreis erkannten Konfiguration unterscheiden.

#### 11.2 Execution-Control-Flags

Die Flags der Ablaufkontrollebene (Execution-Control-Flags) werden im Profimodus im Diagnosetelegramm übertragen.

Die einzelnen Bits haben folgende Bedeutung, wenn sie gesetzt sind:

| Bit 0: | config_OK               | kein Konfigurationsfehler              |
|--------|-------------------------|----------------------------------------|
| Bit 1: | LDS.0                   | Slave mit der Adresse Null ist präsent |
| Bit 2: | Auto_Address_Assign     | automatische Programmierung erlaubt    |
| Bit 3: | Auto_Address_Available  | automatische Programmierung verfügbar  |
| Bit 4: | Configuration_Active    | Konfigurationsmodus ist eingeschaltet  |
| Bit 5: | Normal_Operation_Active | Normaler Betriebsmodus                 |
| Bit 6: |                         | AS-i-Spannungsversorgung ausreichend   |
| Bit 7: | Offline_Ready           | Offline-Modus ist eingeschaltet        |

#### 11.3 Aufbau des PROFIBUS-DP-Datentelegramms

#### 11.3.1 Datenfenster zur Übertragung der AS-i-Daten

| Byte 0             | <br>Byte N-1              |
|--------------------|---------------------------|
| Slave 1 AS-i-Flags | <br>Slave(K-1) Slave(K-2) |

mit K = Anzahl der AS-i-Slaves + 1 (die AS-i-Flags werden immer mit übertragen) N = K/2

Bitbelegung durch Slave 3 und Slave 2 in Byte 1

| Byte 1 |       |       |       |       |       |       |       |
|--------|-------|-------|-------|-------|-------|-------|-------|
| Bit 7  | Bit 6 | Bit 5 | Bit 4 | Bit 3 | Bit 2 | Bit 1 | Bit 0 |
|        | Slav  | ve 3  |       |       | Slav  | /e 2  |       |
| D3     | D2    | D1    | D0    | D3    | D2    | D1    | D0    |

Bitbelegung durch Slave (K-1) und Slave (K-2) in Byte (N-1)

| Byte (N-1) |       |       |       |             |       |       |       |  |
|------------|-------|-------|-------|-------------|-------|-------|-------|--|
| Bit 7      | Bit 6 | Bit 5 | Bit 4 | Bit 3       | Bit 2 | Bit 1 | Bit 0 |  |
|            | Slave | (K-1) |       | Slave (K-2) |       |       |       |  |
| D3         | D2    | D1    | D0    | D3          | D2    | D1    | D0    |  |

Folgende AS-i-Master Flags werden im E/A-Datenbereich des DP-Telegramms an Stelle der Eingangsdaten für Slave 0 übertragen:

Bit 0 (Config\_OK):

- 0 = Konfiguration OK
- 1 = Konfigurationsfehler
- Bit 1 (APF, AS-i power fail):
  - 0 = Spannungsversorgung am AS-i-Kreis ausreichend
  - 1 = Spannungsversorgung am AS-i-Kreis nicht ausreichend
- Bit 2 (Normal\_operation\_active):
  - 0 = Normalbetrieb aktiv
  - 1 = Normalbetrieb nicht aktiv

Bit 3 (Configuration\_active):

- 0 = geschützter Betriebsmode
- 1 = Projektierungsmodus

Die nachfolgenden AS-i-Master-Flags werden im E/A-Datenbereich des DP-Telegramms an Stelle der Ausgangsdaten für Slave 0 übermittelt:

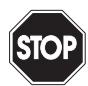

Sollen die AS-i-Flags nicht benutzt werden, so ist in jedem Falle sicherzustellen, dass diese vier Bits im Ausgangsdatenbereich jeweils auf 0 gesetzt sind!

Warnung

```
Bit 0 (Off-line):
```

- 0 = Der AS-i-Master geht aus der Offline-Phase heraus.
- 1 = Der AS-i-Master wird in die Offline-Phase versetzt.
- Bit 1 (Auto\_adress\_enable):
  - 0 = automatische Slaveadressierung aktivieren
  - 1 = automatische Slaveadressierung sperren
- Bit 2 (Configuration mode):

Der Zustandswechsel dieses Bits von 0 nach 1 versetzt das Gerät in den Projektierungsmodus.

Bit 3 (Protected mode):

Der Zustandswechsel dieses Bits von 0 nach 1 versetzt das Gerät in den geschützten Betriebsmodus.

#### 11.3.2 Datenfenster zur Übertragung von AS-i-Parametern im erweiterten Modus

Ist im erweiterten Modus im Byte Elementauswahl das Bit für die Übertragung der AS-i-Parameter im DP-Kanal gesetzt, wird das DP-E/A-Fenster um 2 Bytes erweitert. Diese Bytes werden an das Fenster der Ein- bzw. Ausgangsdaten angefügt.

#### Aufbau der Bytes

DP-Masteraufruf:

|                   |   |   | Byt  | te 0 |      |      |       |                            |       |       | Byt | e 1 |      |  |  |
|-------------------|---|---|------|------|------|------|-------|----------------------------|-------|-------|-----|-----|------|--|--|
| 0                 | 0 | 0 | Bit4 | Bit3 | Bit2 | Bit1 | Bit0  | 0 0 0 0 0 Bit3 Bit2 Bit1 B |       |       |     |     | Bit0 |  |  |
| AS-i-Slaveadresse |   |   |      |      |      | Р    | arame | eterbit                    | s des | Slave | es  |     |      |  |  |

DP-Slaveantwort: (AS-i/PROFIBUS-Gateway)

|   |                   |   | Byt  | te 0                                           |  |  |   |       |        |      | Byt   | te 1 |  |  |  |
|---|-------------------|---|------|------------------------------------------------|--|--|---|-------|--------|------|-------|------|--|--|--|
| 0 | 0                 | 0 | Bit4 | 4 Bit3 Bit2 Bit1 Bit0 Err 0 0 0 Bit3 Bit2 Bit1 |  |  |   |       |        | Bit0 |       |      |  |  |  |
|   | AS-i-Slaveadresse |   |      |                                                |  |  | A | Antwo | rt des | AS-i | Slave | s    |  |  |  |

Wenn bei der Antwort des AS-i/PROFIBUS-Gateways an den DP-Master das Bit 7 gesetzt ist, konnte der entsprechende AS-i-Slave nicht neu parametriert werden.

#### 11.3.3 Übertragungsfenster für AS-i-Control-Code im erweiterten Modus

Im erweiterten Modus werden die zusätzlichen Bytes zur Übertragung von AS-i-Control-Code (Steuerprogramm) im DP-Datentelegramm hinter den E/A-Daten und eventuellen AS-i-Parameterdaten abgelegt.

Die Länge des AS-i Control-Code-Fensters wird im Parametriertelegramm festgelegt. Sie beträgt zwischen 5 und 17 Bytes.

|  | Steuerbyte A | Adressbyte 0 | Adressbyte 1 | Datenbyte 0 |  | Datenbyte 13 |
|--|--------------|--------------|--------------|-------------|--|--------------|
|--|--------------|--------------|--------------|-------------|--|--------------|

Zustände des Steuerbytes:

00<sub>hex</sub>: AS-i-Control-Flags lesen

80<sub>hex</sub>: AS-i-Control-Flags schreiben

81<sub>hex</sub>: Download

82<sub>hex</sub>: Upload

Die Information zum Lesen und Schreiben der AS-i-Control-Flags wird im Adressbyte 0 abgelegt. Adressbyte 1 und sämtliche Datenbytes belegen den Wert 00<sub>hex</sub>.

#### Kodierung AS-i-Control-Flags lesen (00hex)

| Byte 0          |                   |                   |                   |                   |  |                   |  |  |
|-----------------|-------------------|-------------------|-------------------|-------------------|--|-------------------|--|--|
| DP-Masteraufruf | 00 <sub>hex</sub> | 00 <sub>hex</sub> | 00 <sub>hex</sub> | 00 <sub>hex</sub> |  | 00 <sub>hex</sub> |  |  |
| DP-Slaveantwort | 00 <sub>hex</sub> | Flags             |                   |                   |  |                   |  |  |

#### Kodierung AS-i-Control-Flags schreiben (80hex)

|                 | Byte 0            |       |                   |                   | Byte n                |
|-----------------|-------------------|-------|-------------------|-------------------|-----------------------|
| DP-Masteraufruf | 80 <sub>hex</sub> | Flags | 00 <sub>hex</sub> | 00 <sub>hex</sub> | <br>00 <sub>hex</sub> |
| DP-Slaveantwort | 80 <sub>hex</sub> | Flags |                   |                   |                       |

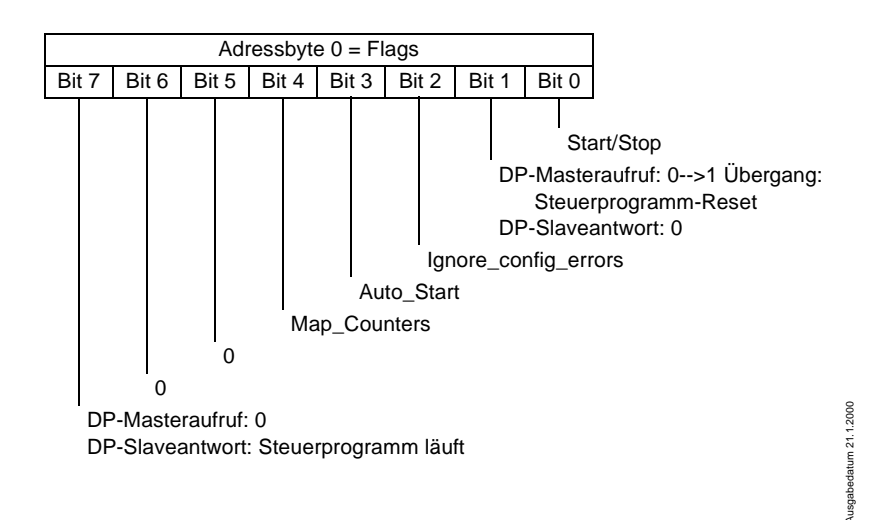

Beispiel: Das im AS-i/PROFIBUS-Gateway befindliche AS-i-Control-Programm starten: (Ignore\_config\_errors = no, Auto\_Start = no, Map\_Counters = no)

DP-Masteraufruf: 80hex 01hex 00hex 00hex ... 00hex

### Kodierung Download (81<sub>hex</sub>)

|                 | Byte 0            |    |    |       |   | Byte n |
|-----------------|-------------------|----|----|-------|---|--------|
| DP-Masteraufruf | 81 <sub>hex</sub> | B0 | B1 | D0    |   | Dn     |
| DP-Slaveantwort | 81 <sub>hex</sub> | B0 | B1 | State | 0 | 0      |
|                 |                   |    |    |       |   |        |

State: 00hex Download erfolgreich State: FF<sub>hex</sub> Fehler beim Download

#### Kodierung Upload (82<sub>hex</sub>)

| Byte 0          |                   |    |    |    |   |    |  |
|-----------------|-------------------|----|----|----|---|----|--|
| DP-Masteraufruf | 82 <sub>hex</sub> | B0 | B1 | 0  | 0 | 0  |  |
| DP-Slaveantwort | 82 <sub>hex</sub> | B0 | B1 | D0 |   | Dn |  |

B0 = Adresse Highpart

B1 = Adresse Lowpart

D0 = Daten an der Adresse B0. B1

D1 = Daten an der nächsthöheren Adresse

49

Zumutbare Änderungen aufgrund technischer Verbesserungen vorbehalten. 50

Copyright PepperI+Fuchs, Printed in Germany Pepperl+Fuchs GmbH · 68301 Mannheim · Telefon (06 21) 7 76-11 11 · Telefax (06 21) 7 76 27-11 11 · Internet http://www.pepperl-fuchs.com

# AS-i/PROFIBUS-Gateway Anhang: Erste Inbetriebnahme des AS-i-Kreises

## 12 Anhang: Erste Inbetriebnahme des AS-i-Kreises

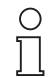

Hinweis

Hier erfahren Sie beispielhaft, wie Sie schnell und einfach den AS-i -Kreis in Betrieb nehmen können, ohne auf externe Geräte angewiesen zu sein. Adressieren Sie die an AS-i angeschlossenen Komponenten einfach am AS-i-Master. Komfortabler lässt sich ein Slave natürlich mit einem Handadressiergerät oder mit der Windows-Software AS-i-Control Tools adressieren, es ist jedoch ohne Hilfsmittel möglich, auch komplexe Netze direkt am AS-i-Master zu konfigurieren.

| Was soll ich tun?                                                                                                    | Wie muß ich dazu vorgehen?                                                                                                    |  |  |
|----------------------------------------------------------------------------------------------------|----------------------------------------------------------------------------------------------------|--|--|
| Sorgen Sie für die korrekte Spannungs-<br>versorgung des AS-i-Masters.                                                                        | Verbinden Sie das AS-i-Netzteil mit den<br>Klemmen AS-i + und AS-i -, schließen<br>Sie die Funktionserde an.<br>Schalten Sie die Spannungsversorgung<br>ein.                                                                                                    |  |  |
| Nach erfolgtem Selbsttest: Die LEDs "por<br>leuchten.<br>Das LCD zeigt "40": Der AS-i-Master befi<br>auf wird "41" angezeigt: Der AS-i-Master | wer", "config err", "U ASI" und "prj mode"<br>ndet sich in der Offline-Phase. Kurz dar-<br>bleibt in der Erkennungsphase.                                                                                                    |  |  |
| Versetzen Sie das Gerät in den Projek-<br>tierungsmode, falls die gelbe LED nicht<br>leuchtet.                                                | Drücken Sie die Taste "mode" für ca.<br>fünf Sekunden.                                                                                                    |  |  |
| Die gelbe LED "prj mode" leuchtet. Das C<br>mode.                                                                                             | Gerät befindet sich nun im Projektierungs-                                                                                                    |  |  |
| Schließen Sie einen Slave mit der<br>Adresse "0" an.                                                                                          | Verbinden Sie die Anschlüsse des Sla-<br>ves mit den Klemmen AS-i +/                                                                                                    |  |  |
| Die grüne LED "ASI active" leuchtet. Das<br>AS-i-Master den Slave erkannt hat.                                                                | LCD zeigt "0". Dies bedeutet, dass der                                                                                                    |  |  |
| Ändern Sie nun die Adresse des Slaves<br>auf "1".                                                                                             | Wählen Sie die Adresse "1" durch evtl.<br>mehrfaches kurzes Drücken der Taste<br>"set", wobei nach jedem Betätigen die<br>jeweils nächste freie Adresse angezeigt<br>wird. Betätigen Sie den Taster so oft, bis<br>"1" im Display erscheint. Halten Sie nun<br>die Taste "set" ca. fünf Sekunden<br>gedrückt, bis die angezeigte Adresse "1"<br>blinkt. Durch nochmaliges kurzes<br>Drücken der "set"-Taste wird der Slave<br>auf diese Adresse adressiert. |  |  |
| Der AS-i-Master erkennt den Slave mit Adresse "1" und zeigt diesen an.                                                                        |                                                                                                    |  |  |
| Schließen Sie einen weiteren Slave mit<br>der Adresse "0" an, und weisen Sie ihm<br>die Adresse "2" zu.                                       | Klemmen Sie einen weiteren AS-i-Slave<br>an die AS-i-Leitung. Die Adressierung<br>weiterer AS-i-Slaves erfolgt wie bei<br>Slave 1.                                                                                                    |  |  |

Copyright Pepperl+Fuchs, Printed in Germany

# AS-i/PROFIBUS-Gateway Anhang: Erste Inbetriebnahme des AS-i-Kreises

| Das Display zeigt nun nacheinander die erkannten Adressen an.                                                                                                    |  |  |  |
|----------------------------------------------------------------------------------------------------|--|--|--|
| Wechseln Sie nun in den geschützten<br>Betriebsmodus und speichern Sie die<br>AS-i-Konfiguration.<br>Verlassen Sie den Projektierungsmo-<br>dus durch ca. 5 Sekunden langes Drük-<br>ken der "mode"-Taste, bis die LED "prj |  |  |  |
| Die Projektierung des AS-i-Masters ist nun abgeschlossen                                                                                                    |  |  |  |

Die Projektierung des AS-i-Masters ist nun abgeschlossen. Nun kann der übergeordnete Feldbus in Betrieb genommen werden. Das Gateway bleibt so lange in der Offline-Phase (Display zeigt 40, die LED "config err" leuchtet), bis der übergeordnete Feldbus korrekt in Betrieb ist.

Zumutbare Änderungen aufgrund technischer Verbesserungen vorbehalten.

Copyright Pepperl+Fuchs, Printed in Germany

#### 13 Anhang: Beispiel der Inbetriebnahme an einer Siemens S5

Dieses Kapitel zeigt beispielhaft die Inbetriebnahme eines AS i/PROFIBUS-DP-Gateways am PROFIBUS für die SPS Simatic S5 135 von Siemens mit der PROFIBUS-Master-Karte IM 308 C. Die verwendete Konfigurationssoftware ist die Siemens COM PROFIBUS 3.0.

#### Inbetriebnahme im Standardmodus 13.1

- 1. Kopieren Sie die GSD-Datei "bwes1742.gsd" (oder alle GSD-Dateien) von der Diskette "AS-i/PROFIBUS-Gateway IBM PC Software" aus dem Verzeichnis A:\GSD in das Verzeichnis \GSD der Software COM PROFIBUS 3.0.
- 2. Starten Sie die Konfigurationssoftware COM PROFIBUS 3.0
- 3. Führen Sie den Befehl "DateilGSD-Dateien einlesen" aus.
- 4. Führen Sie den Befehl "Datei|Neu" aus. Es erscheint die Dialogbox Master-Hostauswahl.

| Master-Hostaus              | wahi                                                                                                    |                                                                                                    | ×                                |
|-----------------------------|----------------------------------------------------------------------------------------------------|----------------------------------------------------------------------------------------------------|----------------------------------|
| <u>B</u> us Adr:            | Master-Stationstyp:                                                                                             | Host-Stationstyp:                                                                                                    |                                  |
| 1 A<br>2 3<br>4 5<br>6 7    | IM 308-C<br>S5-95U DP / Master<br>IM180 Master<br>505-CP5434-DP<br>SIMADYN D SS52<br>CP 5412 (A2)<br>SOETNET-DD | S5-115U / CPU 944B<br>S5-115U / CPU 945<br>S5-135U / CPU 922<br>S5-135U / CPU 928A<br>S5-135U / CPU 928B<br>S5-155U/H / CPU 946/947<br>S5-155U/H / CPU 946/947 | OK<br>Abbrechen<br><u>H</u> ilfe |
| 8<br>9<br>10<br>11 <b>•</b> | Master: 6ES5 308-3UC<br>Host: 6ES5 928B-3U                                                                      | 11<br>B12                                                                                                    |                                  |

Wählen Sie Ihren PROFIBUS-Master aus.

5. Mit dem Befehl "Projektieren|Busparameter" können Sie die Baudrate und andere Busparameter einstellen.

| Busparameter              | X                                  |
|---------------------------|------------------------------------|
| Busbezeichnung : PROFIBUS |                                    |
| Parameter                 |                                    |
| Busgrofil: PROFIBUS-DP    | ▼ <u>B</u> audrate: 1500.0 ▼ kBaud |
| <u>∏ R</u> epeater am Bus |                                    |
| OK Abbrechen              | Hilfe Parameter <u>e</u> instellen |
|                           |                                    |

 Im Fenster DP-Mastersystem steht Ihnen eine Leiste mit verschiedenen PROFI-BUS-Slaves zur Verfügung.

| 🛃 DP-Mastersystem PROFIBUS-Adresse 1                |            |
|-----------------------------------------------------|------------|
| Busbezeichnung : PROFIBUS                           | <b>_</b>   |
| Hostbezeichnung : S5-135U / CPU 928B Hostsystem <1> | Slaves 🔀 🔜 |
| Stationstyp : IM 308-C                              | L3         |
| PROFIBUS-Adresse : 1                                | ET 200     |
| Stationsbezeichnung : Mastersystem <1>              | SIMATIC    |
|                                                     | ANTRIEBE   |
|                                                     | SCHALTG.   |
|                                                     | B + B      |
|                                                     | AS-I       |
|                                                     | REGLER     |
|                                                     | NC         |
|                                                     | IDENT      |
|                                                     | ENCODER    |
|                                                     | Sonstige   |
|                                                     |            |

Klicken Sie auf AS-i und ziehen Sie das Icon auf den PROFIBUS in obigem Fenster.

7. Nach einem weiteren Mausklick erscheint die Dialogbox zur Auswahl der Stationsadresse:

| PROFIBUS-Adre | esse X    |
|---------------|-----------|
| 3             | OK        |
| 3 🔺           | Abbrechen |
| 4             |           |
| 5             | Hilfe     |
| 6             |           |
| 7             |           |
| 8             |           |
| 9             |           |
| 10 💌          |           |

Zumutbare Änderungen aufgrund technischer Verbesserungen vorbehalten.

8. und danach die Dialogbox zur Auswahl des Gerätetyps:

| laveeigenschaften          |                       |                     |               |
|----------------------------|-----------------------|---------------------|---------------|
| <u>F</u> amilie:           | Stations <u>ty</u> p: | Bestellnummer:      |               |
| ANTRIEBE                   | AS-i/DP-DM            |                     | ▲ 0K          |
| SIMOVERT                   | AS-i/DP-A             |                     |               |
| SIMOREG                    | AS-i/DP,FMS           |                     | Abbrechen     |
| SIMADYN                    | AS-i/DP,FMS-A         |                     |               |
| SCHALTG -                  | AS-i/DP-M3            |                     | Konfigurieren |
| B + B                      | AS-i/DP-DM-M3         |                     | Barametrieron |
| AS-I                       | AS-i/DP               |                     | Earameureren  |
| Be <u>z</u> eichnung :     | Bihl + Wiedemanı      | n Nr. 1             | Hilfe         |
| <b>⊠ <u>A</u>nsprechüb</b> | erwachung             | PROFIBUS-Adresse: 3 |               |
| Fehlermelden               | nodus:                | FREEZE-fähig        |               |
| Okeiner 📀                  | QVZ Č PEU             | E SVNC-fäbia        |               |
| <u></u>                    |                       | L a monality        |               |

Wählen Sie als Stationstyp "AS-i/DP". Dieser Name bezeichnet die GSD-Datei mit den Einstellungen für den Standardmodus.

9. Ihr PROFIBUS-System hat danach folgendes Aussehen:

| 📴 DP-Master: | system PR(                            | FIBUS-Adresse 1                                                       |                                    | _ 🗆 ×   |
|--------------|---------------------------------------|-----------------------------------------------------------------------|------------------------------------|---------|
| Busbezeich   | nung :P                               | ROFIBUS                                                               |                                    |         |
| Hostbezeic   | hnung : S                             | 5-135U / CPU 928B                                                     | Hostsystem <                       | 1>      |
|              | Stationstyk<br>PROFIBUS<br>Stationsbe | : : IM 308-C<br>Adresse : 1<br>zeichnung : Mastersyst                 | em <1≻                             |         |
| [[           | AS-I                                  | Stationstyp : AS-i/DP-<br>PROFIBUS-Adresse :<br>Stationsbezeichnung : | Gateway<br>3<br>: Bihl + Wiedemann | ı Nr. 1 |

55

10. ISelektieren Sie den PROFIBUS-Slave. Über den Befehl "Projektieren Slaveeigenschaften...|Konfigurieren..." gelangen Sie zur Dialogbox Konfigurieren.

| Konfig | urieren: AS-i/PR | IOFIBUS-Gat #3 <> |        |        |   | ×                   |
|--------|------------------|-------------------|--------|--------|---|---------------------|
|        | Kennung          | Kommentar         | E-Adr. | A-Adr. |   | ок                  |
| 0      | 191              |                   | P000   | P000   | ] | Abbrechen           |
| 1      |                  |                   |        |        |   | Abbrechen           |
| 2      |                  |                   |        |        |   | Bestellnr           |
| 3      |                  |                   |        |        |   | Besternin           |
| 4      |                  |                   |        |        |   | <u>K</u> ennung     |
| 5      |                  |                   |        |        |   | Daten               |
| 6      |                  |                   |        |        |   | <u>R</u> eservieren |
| 7      |                  |                   |        |        |   | Autoadr.            |
| 8      |                  |                   |        |        |   | Lässhan             |
| 9      |                  |                   |        |        |   | Loschen             |
| 10     |                  |                   |        |        |   | AdrRa <u>u</u> m    |
| 11     |                  |                   |        |        |   | <u>P</u> aram       |
| 12     |                  |                   |        |        |   |                     |
| 13     |                  |                   |        |        | - | <u>H</u> ilfe       |

In den Feldern E-Adr, und A-Adr, können Sie die Startadressen für die AS-i-Daten festlegen. Am einfachsten geschieht dies mit "Autoadr.". Ab diesen Adressen werden jeweils 16 Bytes AS-i-Daten im Adressraum Ihrer SPS abgebildet. Diese AS-i-Daten können Sie nun in Ihrem Anwenderprogramm mittels Lade- und Transferbefehlen bearbeiten.

- 11. Nach dem Schließen dieser Dialogbox speichern Sie Ihr Projekt mit dem Befehl "Datei|Speichern".
- 12. Als letzten Schritt exportieren Sie die Daten auf eine Speicherkarte mit dem Befehl "Datei|Export|Memory Card..."

#### 13.2 Inbetriebnahme im Profi-Modus

Das AS-i/PROFIBUS-DP-Gateway soll nun für folgenden AS-i-Kreis in Betrieb genommen werden:

3 AS-i-Slaves, alle Slaves AS-i-ID 0

Slave 1: 4 Eingänge Slave 2: 4 Ausgänge Slave 3: 2 Eingänge, 2 Ausgänge

Die Übertragung von folgenden AS-i-Control-Merkern soll ermöglicht werden:

- b) Uberuragung
   ab Merker 0 21 Merker lesen keine Merker schreiben
   Kopieren Sie die GSD-Datei "bwps1742.gsd" (oder alle GSD-Dateien) von der Lus-kette "AS-i/PROFIBUS-Gateway IBM PC Software" aus dem Verzeichnis A:\GSD in das Verzeichnis \GSD der Software COM PROFIBUS 3.0. 1. Kopieren Sie die GSD-Datei "bwps1742.gsd" (oder alle GSD-Dateien) von der Dis-
- Starten Sie die Konfigurationssoftware COM PROFIBUS 3.0
- 3. Führen Sie den Befehl "Datei|GSD-Dateien einlesen" aus.

Zumutbare Änderungen aufgrund technischer Verbesserungen vorbehalten.

4. Führen Sie den Befehl "Datei|Neu" aus. Es erscheint die Dialogbox Master-Hostauswahl.

| Master-Hostau    | iswahl                    | X                             |
|------------------|---------------------------|-------------------------------|
| <u>B</u> us Adr: | <u>M</u> aster-Stationsty | p: H <u>o</u> st-Stationstyp: |
| 1 🔺              | IM 308-C                  | S5-115U / CPU 944B 🔺 OK       |
| 2                | S5-950 DP / Mast          | er S5-1150 / CPU 945          |
| 4                | 505-CP5434-DP             | S5-1350 / CPU 928A            |
| 5                | SIMADYN D SS52            | S5-135U / CPU 928B            |
| 6                | CP 5412 (A2)              | S5-155U/H / CPU 946/947       |
| 7                | SOFTNET-DP                | S5-155U/H / CPU 948 💌         |
| 9                | Master: 6ES5              | 308-3UC11                     |
| 11 🗾             | Host: 6ES5                | )28B-3UB12                    |

Wählen Sie Ihren PROFIBUS-Master aus.

5. Mit dem Befehl "Projektieren Busparameter" können Sie die Baudrate und andere Busparameter einstellen.

| Busparameter            |             |                 | X                            |
|-------------------------|-------------|-----------------|------------------------------|
| Busbe <u>z</u> eichnung | : PROFIBUS  |                 |                              |
| Parameter               | ,           |                 |                              |
| Busprofil:              | PROFIBUS-DP | <u>B</u> audrat | e: 1500.0 🔻 kBaud            |
| ∏ <u>R</u> epeater am   | Bus         |                 |                              |
|                         | brechen     | <u>H</u> ilfe   | Parameter <u>e</u> instellen |

 Im Fenster DP-Mastersystem steht Ihnen eine Leiste mit verschiedenen PROFI-BUS-Slaves zur Verfügung.

| 📴 DP-Mastersystem PROFIBUS-Adresse 1                |            |
|-----------------------------------------------------|------------|
| Busbezeichnung : PROFIBUS                           | <b>_</b>   |
| Hostbezeichnung : S5-135U / CPU 928B Hostsystem <1> | Slaves 🔀 💻 |
| Stationstyp : IM 308-C                              | 2          |
| PROFIBUS-Adresse : 1                                | ET 200     |
| Stationsbezeichnung : Mastersystem <1>              | SIMATIC    |
|                                                     | ANTRIEBE   |
|                                                     | SCHALTG.   |
|                                                     | B + B      |
|                                                     | AS-I       |
|                                                     | REGLER     |
|                                                     | NC         |
|                                                     | IDENT      |
|                                                     | ENCODER    |
|                                                     | Sonstige   |
|                                                     |            |
|                                                     |            |

Klicken Sie auf AS-i und ziehen Sie das Icon auf den PROFIBUS in obigem Fenster.

7. Nach einem weiteren Mausklick erscheint die Dialogbox zur Auswahl der Stationsadresse:

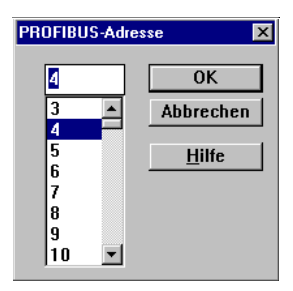

Zumutbare Änderungen aufgrund technischer Verbesserungen vorbehalten.

8. und danach die Dialogbox zur Auswahl des Gerätetyps:

| <u>-</u> amilie:                                               | Stations <u>typ</u> :     | Bestellnummer:      |                     |
|----------------------------------------------------------------|---------------------------|---------------------|---------------------|
| NTRIEBE                                                        | AS-i/DP-DM                |                     | • 0K                |
| IMOVERT                                                        | AS-i/DP-A                 |                     | thbrachan           |
| IMOREG                                                         | AS-i/DP,FMS               |                     | ADDrechen           |
| SIMADYN                                                        | AS-i/DP,FMS-A             |                     |                     |
| SCHALTG                                                        | AS-i/DP-Profi             |                     | Konfigurieren.      |
| 3 + B                                                          | AS-i/DP-DM-Profi          |                     | Darametrieren       |
| AS-I                                                           | AS-i/DP                   |                     | ▼ <u>Larametren</u> |
|                                                                | Bihl + Wiedeman           | in Nr. 2            | <u>H</u> ilfe       |
| le <u>z</u> eichnung :                                         |                           |                     |                     |
| le <u>z</u> eichnung :<br><b>⊠ <u>A</u>nsprechül</b>           | berwachung                | PROFIBUS-Adresse: 3 |                     |
| 3e <u>z</u> eichnung :<br>☑ <u>A</u> nsprechül<br>Fehlermeldei | l<br>berwachung<br>nodus: | PROFIBUS-Adresse: 3 |                     |

Wählen Sie als Stationstyp "AS-i/DP-Profi". Dieser Name bezeichnet die GSD-Datei mit den Einstellungen für den Profi-Modus.

9. Ihr PROFIBUS-System hat danach folgendes Aussehen:

| 📴 DP-Mastersystem PR(                               | )FIBUS-Adresse 1                                                                                                    | _ 🗆 × |  |  |  |  |  |  |  |
|-----------------------------------------------------|----------------------------------------------------------------------------------------------------|-------|--|--|--|--|--|--|--|
| Busbezeichnung : PROFIBUS                           |                                                                                                    |       |  |  |  |  |  |  |  |
| Hostbezeichnung : S5-135U / CPU 928B Hostsystem <1> |                                                                                                    |       |  |  |  |  |  |  |  |
| Stationstyp<br>PROFIBUS-<br>Stationsbe:             | : IM 308-C<br>Adresse : 1<br>reichnung : Mastersystem <1><br>Stationstyp : AS-i/DP-M3<br>PROF/BUS-Adresse : 4<br>Stationsbezeichnung : Bihl + Wiedemann Nr. | 2     |  |  |  |  |  |  |  |

59

10. Selektieren Sie den PROFIBUS-Slave. Über den Befehl "Projektieren|Slaveeigenschaften...|Konfigurieren..." gelangen Sie zur Dialogbox Konfigurieren.

| Konfig | jurieren: AS- | i/DP-M3 #4 <> |           |          |        |     | ×                |
|--------|---------------|---------------|-----------|----------|--------|-----|------------------|
|        | Kennung       | Bestellnummer | Kommentar | E-Adr.   | A-Adr. | -   | or               |
| 0      |               |               |           | <u> </u> |        | 1-1 |                  |
| 1      |               |               |           |          |        |     | Abbrechen        |
| 2      |               |               |           |          |        |     |                  |
| 3      | <u> </u>      |               |           |          |        |     | Bestellnr        |
| 4      |               |               |           |          |        |     | <u>K</u> ennung  |
| 5      |               |               |           |          |        |     | Daten            |
| 6      |               |               |           |          |        |     | Beservieren      |
| 7      |               |               |           |          |        |     | Autorda          |
| 8      | i             |               |           |          |        | 1   | Autoaur.         |
| 9      | 1             |               |           |          |        | 1   | Löschen          |
| 10     |               |               |           |          |        | 1   | AdrRa <u>u</u> m |
| 11     | 1             |               |           |          |        | 1   | Param            |
| 12     |               |               |           |          |        | 1   |                  |
| 13     |               |               |           |          |        | -   | <u>H</u> ilfe    |

11. Wählen Sie für die erste Kennung aus der Dialogbox "Bestellnummer" eine Kennung für die höchste benutzte AS-i-Slaveadresse aus:

| Auswahl über Bestellnummer für Slot O                                                | ×                                                 |
|--------------------------------------------------------------------------------------|---------------------------------------------------|
| Managementkanal 3 Byte E/A<br>Managementkanal 5 Byte E/A<br>1 Byte E/A (1 Slave)     | <ul> <li>Übernehmen</li> <li>Schließen</li> </ul> |
| 2 Byte E/A (2-3 Slaves)<br>3 Byte E/A (4-5 Slaves)<br>4 Byte E/A (6-7 Slaves)        | <u>H</u> ilfe                                     |
| 5 Byte E/A (8-9 Slaves)<br>6 Byte E/A (10-11 Slaves)<br>7 Byte E/A (12-13 Slaves)    |                                                   |
| 8 Byte E/A (14-15 Slaves)<br>9 Byte E/A (16-17 Slaves)<br>10 Byte E/A (16-17 Slaves) |                                                   |
| 11 Byte E/A (20-21 Slaves)<br>12 Byte E/A (22-23 Slaves)                             | -                                                 |

12. Wählen Sie für die zweite Kennung aus der Dialogbox "Bestellnummer" die Kennung "Managementkanal 3 Byte E/A" aus.

Zumutbare Änderungen aufgrund technischer Verbesserungen vorbehalten.

13. Wählen Sie für die dritte Kennung aus der Dialogbox "Kennung" die passende Länge für die Merker aus.

| Kennung                                                              |                                                            | ×                                |
|----------------------------------------------------------------------|------------------------------------------------------------|----------------------------------|
| <u>I</u> yp:<br>Länge:<br>Format:<br>┌ <u>B</u> augrup<br>Zugehörige | Eingänge v<br>16<br>Byte v<br>penkonsistenz<br>Kennung: 31 | OK<br>Abbrechen<br><u>H</u> ilfe |

- 14. Bei einem Merkerbereich größer als 16 Bytes muss die Merkerkennung aus mehreren Kennungsbytes zusammengesetzt werden. Es muss also eine vierte Kennung der Länge 5 Bytes hinzugefügt werden, um einen gesamten Merkerbereich von 21 Bytes zu übertragen.
- 15. Die Dialogbox Konfigurieren sieht nun folgendermaßen aus:

| Konfig | Konfigurieren: AS-i/DP-M3 #4 <> 🗙 |                            |                 |        |        |                    |                  |  |  |  |
|--------|-----------------------------------|----------------------------|-----------------|--------|--------|--------------------|------------------|--|--|--|
|        | Kennung                           | Bestellnummer              | Kommentar       | E-Adr. | A-Adr. | -                  | OK               |  |  |  |
| 0      | 16DX                              | 2 Byte E/A (2-3 Slaves)    |                 | P000   | P000   | 1                  |                  |  |  |  |
| 1      | 24DX                              | Managementkanal 3 Byte E/A |                 | P002   | P002   |                    | Abbrechen        |  |  |  |
| 2      | 031                               |                            | Merkerkennung 1 | P005   |        |                    | Bectellor        |  |  |  |
| 3      | 020                               |                            | Merkerkennung 2 | P021   |        |                    | Destermin        |  |  |  |
| 4      |                                   |                            |                 |        |        |                    | Kennung          |  |  |  |
| 5      |                                   |                            |                 |        |        |                    | Daten            |  |  |  |
| 6      |                                   |                            |                 |        |        |                    | Reservieren      |  |  |  |
| 7      |                                   |                            |                 |        |        |                    | Autoadr          |  |  |  |
| 8      |                                   |                            |                 |        |        |                    | Harouun          |  |  |  |
| 9      |                                   |                            |                 |        |        |                    | Loschen          |  |  |  |
| 10     |                                   |                            |                 |        |        |                    | AdrRa <u>u</u> m |  |  |  |
| 11     |                                   |                            |                 |        |        |                    | <u>P</u> aram    |  |  |  |
| 12     |                                   |                            |                 |        |        |                    |                  |  |  |  |
| 13     |                                   |                            |                 |        |        | -                  | Hilfe            |  |  |  |
|        |                                   |                            |                 | -      |        | a constant and the |                  |  |  |  |

In den Feldern E-Adr. und A-Adr. können Sie die Startadressen für AS-i-Daten, Managementkanal und Merker festlegen. Am einfachsten geschieht dies mit Autoadr.

16. Selektieren Sie den PROFIBUS-Slave. Über den Befehl "Projektieren|Slaveeigenschaften...|Parametrieren..." gelangen Sie zur Dialogbox Parametrieren.

| Parametrieren (Hex): AS-i/DP-M3 |    |    |    |    | #4 <bihl +="" 2="" nr.="" wiedemann=""></bihl> |    |    |    |    |    | ×      |     |
|---------------------------------|----|----|----|----|------------------------------------------------|----|----|----|----|----|--------|-----|
|                                 | 0  | 1  | 2  | 3  | 4                                              | 5  | 6  | 7  | 8  | 9  |        | _   |
| 0                               | 20 | 00 | 15 | 00 | 00                                             | 00 | Of | 08 | Of | 03 |        |     |
| 10                              | Of | FF | FF | FF | FF                                             | FF | FF | FF | FF | FF | Abbrec | hen |
| 20                              | FF | FF | FF | FF | FF                                             | FF | FF | FF | FF | FF | Hilfe  | e   |
| 30                              | FF | FF | FF | FF | FF                                             | FF | FF | FF | FF | FF |        |     |
| 40                              | FF | FF | FF | FF | FF                                             | FF | FF | FF | FF | FF |        |     |
| 50                              | FF | FF | FF | FF | FF                                             | FF | FF | FF | FF | FF |        |     |
| 60                              | FF | FF | FF | FF | FF                                             | FF | FF |    |    |    |        |     |
|                                 |    |    |    |    |                                                |    |    |    |    |    | •      |     |

Editieren Sie die Dialogbox wie oben angegeben, um die Merkerbereiche festzulegen und die AS-i-Konfiguration im Parametriertelegramm abzulegen.

- 17. Nach dem Schließen dieser Dialogbox speichern Sie Ihr Projekt mit dem Befehl "Datei|Speichern".
- Als letzten Schritt exportieren Sie die Daten auf eine Speicherkarte mit dem Befehl "Datei|Export|Memory Card...".

Zumutbare Änderungen aufgrund technischer Verbesserungen vorbehalten.

Zumutbare Änderungen aufgrund technischer Verbesserungen vorbehalten.

Copyright Pepperl+Fuchs, Printed in Germany

Pepperl+Fuchs GmbH · 68301 Mannheim · Telefon (06 21) 7 76-11 11 · Telefax (06 21) 7 76 27-11 11 · Internet http://www.pepperl-fuchs.com

# **AS-Interface**

Zumutbare Änderungen aufgrund technischer Verbesserungen vorbehalten.

Copyright PepperI+Fuchs, Printed in Germany

# **AS-Interface**

Es gelten die Allgemeinen Lieferbedingungen für Erzeugnisse und Leistungen der Elektroindustrie, herausgegeben vom Zentralverband Elektrotechnik und Elektroindustrie (ZVEI) e.V. in ihrer neuesten Fassung sowie die Ergänzungsklausel: "Erweiterter Eigentumsvorbehalt"

Wir von Pepperl+Fuchs fühlen uns verpflichtet, einen Beitrag für die Zukunft zu leisten, deshalb ist diese Druckschrift auf chlorfrei gebleichtem Papier gedruckt.

# Ein Kern, zwei Profile.

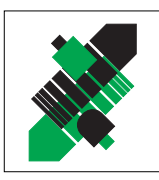

Produktbereiche

Binäre und analoge Sensoren
 in verschiedenen Technologien

Magnetsensoren
 Ultraschallsensoren

Zähler und Nachschaltgeräte

Induktive und kapazitive Sensoren

Optoelektronische Sensoren

Inkremental- und Absolutwert-Drehgeber

# Geschäftsbereich Fabrikautomation

# Geschäftsbereich Prozessautomation

#### Produktbereiche

- Signal Konditionierer
- Eigensichere Interfacebausteine
- Remote Prozess Interface
- 📕 Eigensichere Feldbuslösungen
- Füllstandssensoren
- MSR-Anlagenengineering auf der Interfaceebene
- Ex-Schulung

- Identifikationssysteme
- AS-Interface

## **Branchen und Partner**

- Maschinenbau
- Fördertechnik
- Verpackungs- und Getränkemaschinen
- Automobilindustrie

## **Branchen und Partner**

- 📕 Chemie
- Industrielle und kommunale Abwassertechnik
- 📕 Öl, Gas und Petrochemie
- SPS und Prozessleitsysteme
- Ingenieurbüros für Prozessanlagen

## Verfügbarkeit

Weltweiter Vertrieb, Service und Beratung durch kompetente und zuverlässige Pepperl+Fuchs Mitarbeiter stellen sicher, dass Sie uns erreichen, wann und wo immer Sie uns brauchen. Unsere Tochterunternehmen finden Sie in der gesamten Welt.

# **Serviceline Fabrikautomation**

# Tel. (0621) 776-11 11 • Fax (0621) 776-27-11 11 • E-Mail: fa-info@de.pepperl-fuchs.com

#### Zentrale USA

Pepperl+Fuchs Inc. • 1600 Enterprise Parkway Twinsburg, Ohio 44087 • Cleveland-USA Tel. (330) 4 25 35 55 • Fax (330) 4 25 93 85 **E-Mail: sales@us.pepperl-fuchs.com** 

#### **Zentrale Asien**

Pepperl+Fuchs Pte Ltd. • P+F Building 18 Ayer Rajah Crescent • Singapore 139942 Tel. (65) 7 79 90 91 • Fax (65) 8 73 16 37 **E-Mail: sales@sg.pepperl-fuchs.com** 

#### Zentrale weltweit

Pepperl+Fuchs GmbH • Königsberger Allee 87 68307 Mannheim • Deutschland Tel. (06 21) 7 76-0 • Fax (06 21) 7 76-10 00 http://www.pepperl-fuchs.com E-Mail: info@de.pepperl-fuchs.com

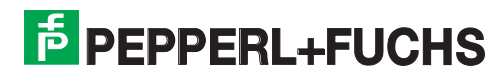